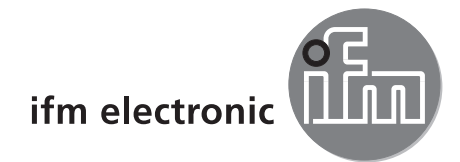

Gerätehandbuch RFID Auswerteeinheit

# efectoriad

**DTE101** 

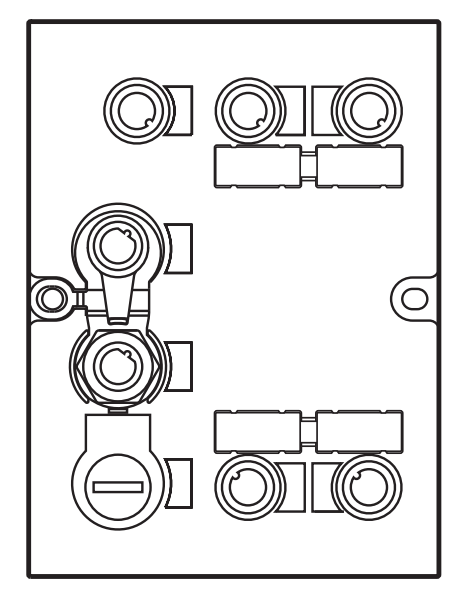

# Contents

| 1  | Vorbemerkung                                                                                                    | 4                                                                                |
|----|----------------------------------------------------------------------------------------------------|----------------------------------------------------------------------------------|
| 2  | Sicherheitshinweise                                                                                                    | 4                                                                                |
| 3  | Bestimmungsgemäße Verwendung      3.1 Ethernet-Schnittstelle      3.2 Funktionen für die Inbetriebnahme                                                                                                    | 4                                                                                |
| 4  | Funktion         4.1 Anschluss         4.1.1 Spannungsversorgung "AUX"         4.1.2 Feldbusanschluss PROFINET IO-Port 1 / Port 2         4.1.3 Prozessanschlüsse "IO-1 IO-4"         4.2 Zulässige Netzwerk-Infrastrukturen                                                                                                    |                                                                                  |
| 5  | Einbauarten                                                                                                    | 7                                                                                |
| 6  | Bedien- und Anzeigeelemente         6.1 Zurücksetzen auf Werkseinstellungen         6.2 LED-Anzeigen         6.2.1 LED AUX         6.2.2 LED PROFINET IO Port 1 / Port 2         6.2.3 LED SF (Baugruppenstatus)         6.2.4 LED BF (Netzwerkstatus)         6.2.5 LEDs IO1 IO4         6.2.6 Spezielle Geräte-LED-Anzeigen                                                                                                    | 8<br>8<br>8<br>8<br>8<br>9<br>9<br>9<br>9                                        |
| 7  | Inbetriebnahme                                                                                                    | 10                                                                               |
| 8  | <ul> <li>Webserver</li> <li>8.1 IP-Adresse des PC überprüfen und einstellen</li> <li>8.2 Registerkarte "Startseite"</li> <li>8.3 Registerkarte "Netzwerk"</li> <li>8.4 Registerkarte "Firmware"</li> <li>8.5 Registerkarte "IO-Port"</li> <li>8.6 Registerkarte "IO-Port"</li> <li>8.7 Registerkarte "Monitor" - Schreib/Lesekopf-Informationen</li> <li>8.8 Registerkarte "Monitor" - Tag-Überwachung</li> <li>8.8.1 Auslesen des Tags</li> <li>8.8.2 Beschreiben des Tags</li> <li>8.9 Registerkarte "SNTP"</li> <li>8.10 Registerkarte "Info".</li> <li>8.11 Registerkarte "Neustart"</li> </ul> | 11<br>12<br>13<br>14<br>15<br>16<br>17<br>18<br>18<br>18<br>19<br>20<br>21<br>22 |
| 9  | Konfiguration         9.1 Parametrieren der Auswerteeinheit         9.2 Ermitteln der MAC-Adresse         9.3 Verbindungskonzept der PROFINET IO-Schnittstelle         9.4 Profil PROFINET IO-Device         9.5 Prozessdatenabbild                                                                                                    | 23<br>23<br>26<br>26<br>26                                                       |
| Ĩ  | 10.1 Adressenmodell der RFID-Auswerteeinheit mit PROFINET IO         10.1.1 Prozessdateneingangsabbild         10.1.2 Prozessdatenausgangsabbild                                                                                                    | 27<br>27<br>27<br>27                                                             |
| 11 | <ul> <li>Parameter einstellen.</li> <li>11.1 Deviceparameter</li> <li>11.1.1 Failsafe mode.</li> <li>11.1.2 Extended diagnosis</li> <li>11.1.3 Diagnosis interrupt</li> <li>11.1.4 Phy control register 1 und 2</li> <li>11.2 Moduleinstellung innerhalb der SPS.</li> <li>11.3 Modulparameter</li> <li>11.3.1 Modul INACTIVE</li> </ul>                                                                                                    | 28<br>28<br>28<br>28<br>28<br>28<br>28<br>29<br>30<br>30                         |

| 11.3.2 Modul INPUT                                                                                                    | 30<br>30<br>30                   |
|----------------------------------------------------------------------------------------------------|----------------------------------|
| 12 Ausführliche Modulbeschreibung         12.1 Modul "INACTIVE"         12.2 Modul "INPUT"         12.3 Modul "OUTPUT"         12.4 Modul RWH_RW         12.5 Modus "UID des Tags lesen"         12.6 Modus "Nutzdatenbereich des Tags auslesen/beschreiben"              |                                  |
| 13 Beispiele         13.1 UID zyklisch lesen         13.2 Zugriff auf Schreib-/Lese NUTZdaten         13.3 NUTZdaten lesen         13.4 NUTZdaten schreiben         13.5 Diagnose lesen                                                                                   | 42<br>42<br>43<br>44<br>45<br>46 |
| <ul> <li>14 Fehler-Codes</li> <li>14.1 Fehlercode Funktionsnummer F1h.</li> <li>14.2 Fehlercode Funktionsnummer F2h.</li> <li>14.3 Fehlercode Funktionsnummer F4h.</li> <li>14.4 Fehlercode Funktionsnummer F5h.</li> <li>14.5 Fehlercode Funktionsnummer F6h.</li> </ul> |                                  |
| 15 Glossar                                                                                                    | 49                               |

#### Lizenzen und Warenzeichen

Microsoft® und Internet Explorer® sind eingetragene Warenzeichen der Microsoft Corporation. Alle Warenzeichen und Firmennamen unterliegen dem Copyright der jeweiligen Firmen.

## 1 Vorbemerkung

## 1.1 Verwendete Symbole

- Handlungsanweisung
- > Reaktion, Ergebnis
- [...] Bezeichnung von Tasten, Schaltflächen oder LEDs
- → Querverweis
- Wichtiger Hinweis

Fehlfunktionen oder Störungen sind bei Nichtbeachtung möglich

<u>ม</u> Information

Ergänzender Hinweis

## 2 Sicherheitshinweise

Lesen Sie vor der Inbetriebnahme des Geräts die Bedienungsanleitung. Vergewissern Sie sich, dass sich das Gerät uneingeschränkt für die betreffende Applikation eignet

Die Missachtung von Anwendungshinweisen oder technischen Angaben kann zu Personen- und/oder Sachschäden führen

## 3 Bestimmungsgemäße Verwendung

Die RFID-Auswerteeinheit integriert eine PROFINET IO-Schnittstelle sowie 4 Kanäle zur Anbindung von Feldgeräten. Jeder Kanal lässt sich entweder zum Anschluss eines Schreib-/Lesekopfs oder als Ein-/ Ausgang nach IEC 61131 nutzen.

Das Gerät

- steuert den Datenaustausch zu den Schreib-/Leseköpfen oder zur Sensor-/Aktuator-Ebene.
- kommuniziert mit der übergeordneten Steuerungsebene über PROFINET IO.
- ermöglicht die Gerätekonfiguration über einen Webserver.

Anwendungsbeispiele:

- Materialflusssteuerung und -kontrolle in Fertigungslinien
- Lagermanagement durch automatische Lagerguterkennung
- Behältermanagement, Kommissionierung oder Warenverfolgung

#### 3.1 Ethernet-Schnittstelle

- 10 Mbit/s und 100 Mbit/s
- TCP/IP Transport Control Protocol/ Internet Protocol
- IT-Funktionalität: HTTP-Server
- M12, Twisted-Pair

#### 3.2 Funktionen für die Inbetriebnahme

Über den integrierten Webserver ist es möglich

- die UID des Tags zu lesen
- den Nutzdatenbereich des Tags zu lesen
- auf den Nutzdatenbereich des Tags zu schreiben
- den Eingang der IO-Kanäle zu lesen

- auf den Ausgang der IO-Kanäle zu schreiben
- die Geräteinformationen der Auswerteeinheit zu lesen
- die Geräteinformationen der angeschlossenen Schreib-/Leseköpfe zu lesen

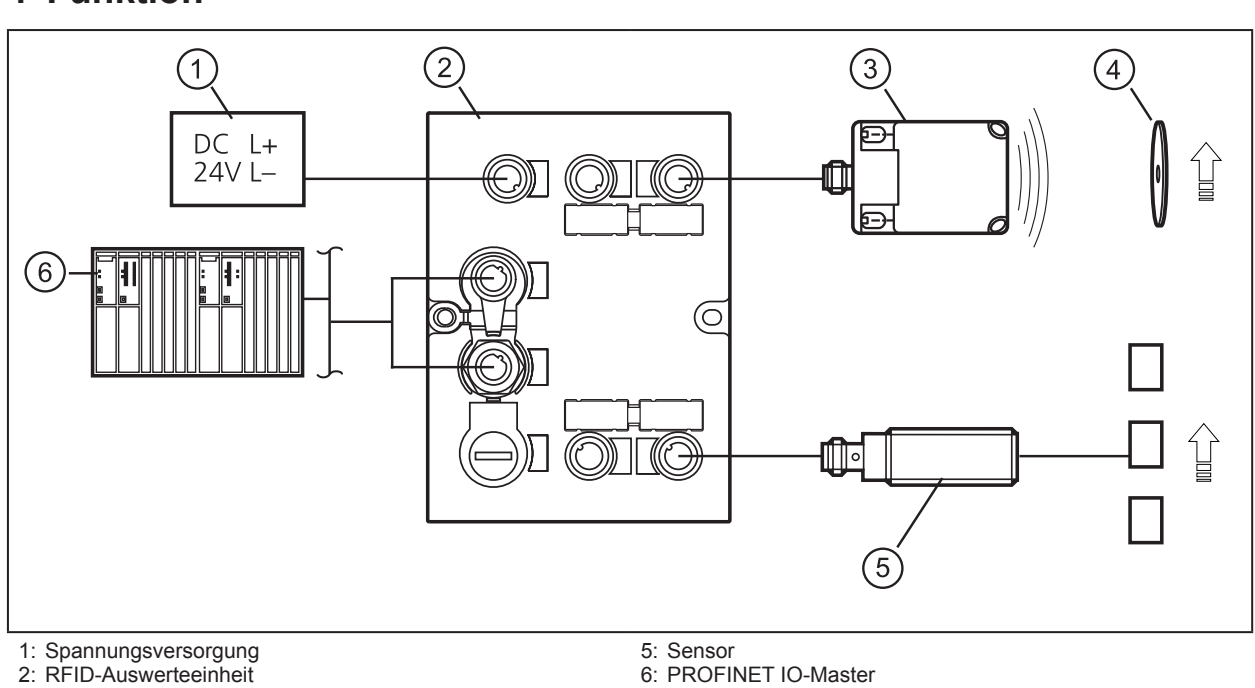

## 4 Funktion

2: RFID-Auswerteeinneit 3: Schreib-/Lesekopf Typ ANT51x / ANT41x

4: Tag

Die RFID Auswerteeinheit verarbeitet Daten von bis zu 4 RFID Schreib-/Leseköpfen (Typ ANT51x/ ANT41x) oder IEC 61131 Ein- / Ausgänge. Die Arbeitsweise für jeden Port kann individuell über den PROFINET IO-Master eingestellt werden.

Weitere Informationen über die Port-Konfiguration  $\rightarrow$  9 Konfiguration

### 4.1 Anschluss

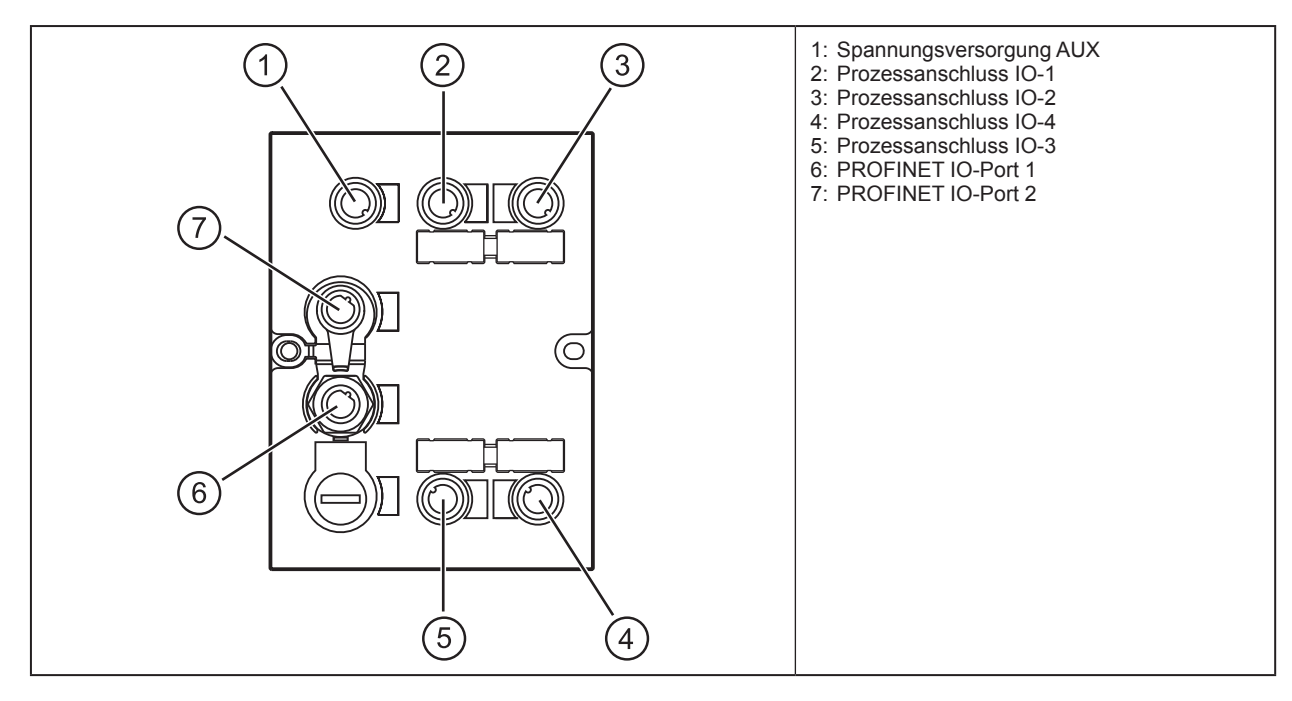

DE

## 4.1.1 Spannungsversorgung "AUX"

▶ Das Gerät mit einem M12-Verbindungskabel an die Spannungsversorgung anschließen.

|     | Pin | Anschluss     |
|-----|-----|---------------|
| 1 2 | 1   | 24 V DC       |
| 5   | 2   | nicht benutzt |
|     | 3   | 0 V           |
| 4 3 | 4   | nicht benutzt |
|     | 5   | nicht benutzt |

## 4.1.2 Feldbusanschluss PROFINET IO-Port 1 / Port 2

 Das Gerät mit einem geeigneten M12-Ethernet-Verbindungskabel an einen PROFINET IO-Master anschließen.

| 1 0                                         | Pin | Anschluss |
|---------------------------------------------|-----|-----------|
|                                             | 1   | TD+       |
|                                             | 2   | RD+       |
| 4 3                                         | 3   | TD-       |
| Bemerkung:                                  | 4   | RD-       |
| Geschirmte<br>Anschlussleitung<br>notwendig |     |           |

#### Werkseinstellungen der Ethernet-Parameter

Die folgenden Werte sind bei Gerätelieferung voreingestellt:

| Parameter                | Werkseinstellung |
|--------------------------|------------------|
| IP-Adresse               | 192.168.0.79     |
| Gateway-Adresse          | 192.168.0.100    |
| Subnetzmaske             | 255.255.255.0    |
| Automatische Aushandlung | an               |
| DHCP                     | aus              |

Die Einstellungen können über den Webserver des Gerätes oder über den PROFINET IO-Controller geändert werden.

## 4.1.3 Prozessanschlüsse "IO-1 ... IO-4"

Jeder Prozessanschluss kann wahlweise als Ein-/Ausgang nach IEC 61131 oder zum Anschluss eines RFID Schreib-/Lesekopfs Typ ANT51x/ANT41x verwendet werden.

|       | Pin | Anschluss                                    |
|-------|-----|----------------------------------------------|
|       | 1   | L+                                           |
|       | 2   | Schalteingang (I/Q)                          |
| 5-600 | 3   | L-                                           |
| 4 3   | 4   | Schaltausgang (C/Qo) oder<br>-eingang (C/Qi) |
|       | 5   | nicht benutzt                                |

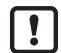

Die Auswerteeinheit muss vor dem Anschließen von Feldgeräten spannungsfrei geschaltet sein.

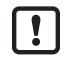

Beachten Sie, dass die Gesamtstromaufnahme des Gerätes einen Wert von 3 A nicht überschreiten darf.

Informationen zu passenden Schreib-/Leseköpfen finden Sie im Internet unter: www.ifm.com  $\rightarrow$  Datenblattsuche  $\rightarrow$  z.B. ANT4 oder ANT5

## 4.2 Zulässige Netzwerk-Infrastrukturen

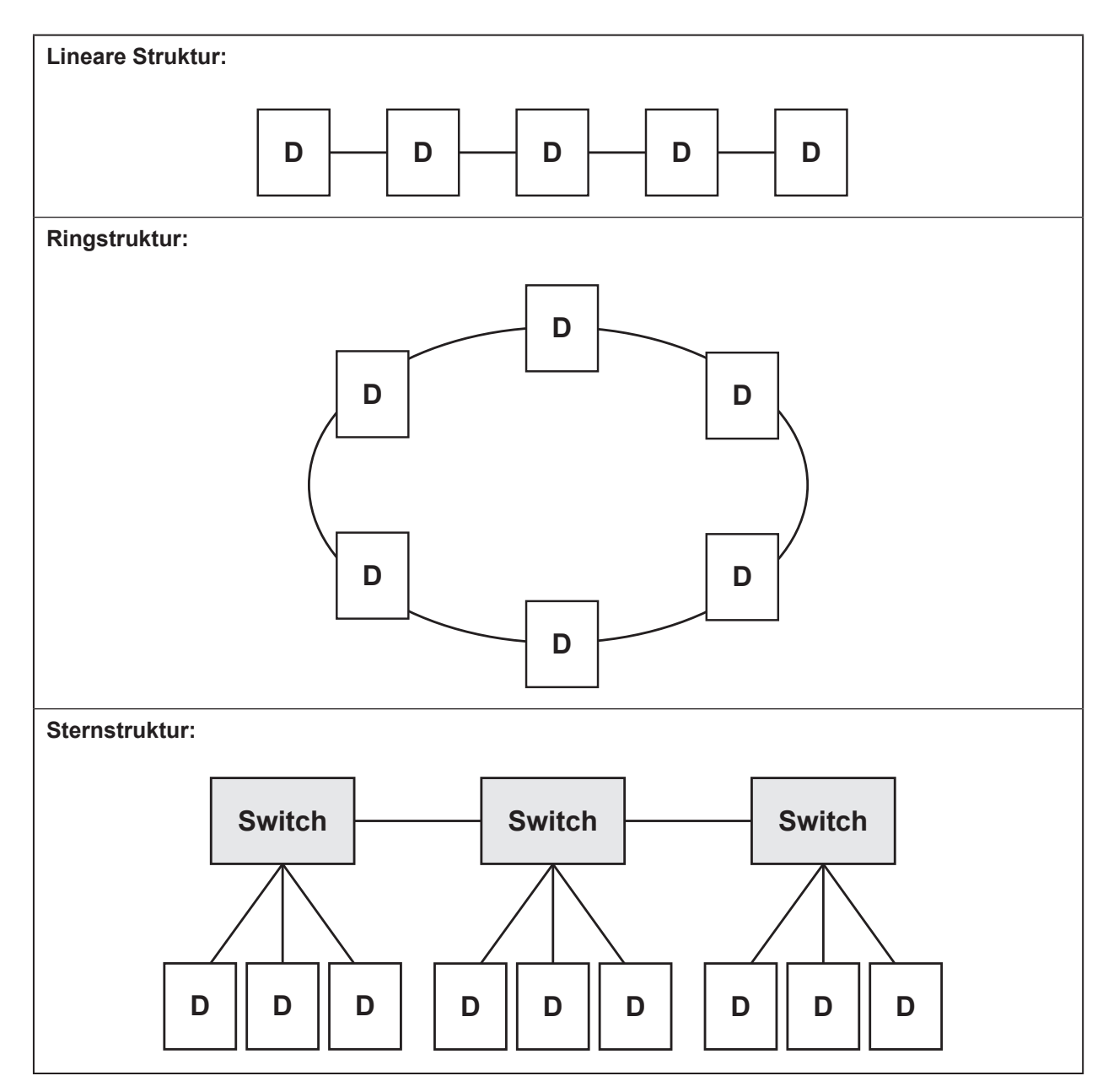

## 5 Einbauarten

Informationen über den Einbau und den elektrischen Anschluss finden Sie in der Bedienungsanleitung für das Gerät unter:

www.ifm.com  $\rightarrow$  Datenblattsuche  $\rightarrow$  DTE101  $\rightarrow$  Betriebsanleitungen

DE

## 6 Bedien- und Anzeigeelemente

### 6.1 Zurücksetzen auf Werkseinstellungen

Die Ethernet-Parameter können auf die Werkseinstellungen zurückgesetzt werden. Hierzu folgende Schritte ausführen:

- ► Alle Kabelverbindungen vom Gerät trennen.
- Am Prozessanschluss IO-3 eine elektrisch leitende Brücke zwischen Pin 1 und Pin 3 anbringen.
- Gerät mit der Spannungsversorgung verbinden und warten, bis die gelbe LED-Anzeige an AUX und IO-3 mit ca. 8 Hz blinkt.
- ▶ Die leitende Brücke vom Prozessanschluss IO-3 entfernen.
- ► Gerät von der Spannungsversorgung trennen und erneut verbinden.
- > Die Einstellungen sind zurückgesetzt.

#### 6.2 LED-Anzeigen

Das Gerät zeigt über Status-LEDs den aktuellen Zustand der Schnittstelle an.

#### 6.2.1 LED AUX

| LED grün | LED gelb        | Status                        | Bemerkung                                          |
|----------|-----------------|-------------------------------|----------------------------------------------------|
| aus      | aus             | keine Spannungsversorgung     | $U_{AUX} < 5 V$                                    |
| an       | blinkt mit 2 Hz | Spannungsversorgung zu gering | $5 \text{ V} \le \text{U}_{AUX} \le 18 \text{ V}$  |
| an       | aus             | Spannungsversorgung i.O.      | $18 \text{ V} \le \text{U}_{AUX} \le 36 \text{ V}$ |

## 6.2.2 LED PROFINET IO Port 1 / Port 2

| LED grün | LED gelb             | Status                                                              | Bemerkung                        |
|----------|----------------------|---------------------------------------------------------------------|----------------------------------|
| aus      | aus                  | Keine Verbindung zu einer anderen<br>Ethernet-Gegenstelle           | Link Status "No Link"            |
| an       | aus                  | Verbindung zu Ethernet-Gegenstelle<br>besteht, kein Datenaustausch  | Link Status "Link", "No traffic" |
| an       | blinkt<br>sporadisch | Verbindung zu Ethernet-Gegenstelle<br>besteht, Datenaustausch läuft | Link Status "Link", "Traffic"    |

### 6.2.3 LED SF (Baugruppenstatus)

| LED rot | LED grün | Status                    | Bemerkung                                                                                                    |
|---------|----------|---------------------------|----------------------------------------------------------------------------------------------------|
| aus     | aus      | keine Spannungsversorgung | Spannungsversorgung überprüfen.                                                                                                    |
| aus     | blinkt   | Node Flash-Test           | Flash-Test wird von dem PROFINET IO-<br>Controller ausgelöst.                                                                                                    |
| aus     | an       | Betriebsmodus             | Verbindung zu PROFINET IO-Controller<br>hergestellt und das Gerät wurde richtig<br>konfiguriert. Datenaustausch findet statt.                                               |
| blinkt  | aus      | IO-Kanalfehler            | An den IO-Kanälen wurde ein Fehler<br>erkannt:<br>- Überlast<br>- Überstrom<br>- Interner Fehler.<br>Gerät neu starten. Falls Fehler weiterhin<br>besteht, Gerät einsenden. |
| an      | aus      | Gerätefehler              | Softwarefehler, Hardwarefehler des Gerätes<br>Gerät neu starten. Falls Fehler weiterhin<br>besteht, Gerät einsenden.                                                        |
| blinkt  | blinkt   | Selbsttest                | Startphase des Gerätes                                                                                                    |

| LED rot | LED grün | Status                                                        | Bemerkung                            |
|---------|----------|---------------------------------------------------------------|--------------------------------------|
| aus     | aus      | keine Spannungsversorgung                                     | Spannungsversorgung überprüfen       |
| aus     | blinkt   | Verbindung hergestellt,<br>STOP-Modus                         | PROFINET IO-Controller im STOP Modus |
| aus     | an       | Verbindung hergestellt, RUN Modus                             | PROFINET IO-Controller im RUN Modus  |
| blinkt  | aus      | Verbindung hergestellt,<br>ungültige Konfiguration des Geräts | Gerätekonfiguration überprüfen       |
| an      | aus      | Keine Verbindung zum PROFINET IO-<br>Controller               | Geräteverkabelung überprüfen         |
| blinkt  | blinkt   | Selbsttest                                                    | Startphase des Gerätes               |

## 6.2.4 LED BF (Netzwerkstatus)

## 6.2.5 LEDs IO1 ... IO4

Die LED-Anzeigen der Prozessanschlüsse sind für jede Anschlusskonfiguration anders.

## Verwendung als Eingang nach IEC 61131

| LED grün       | LED gelb                          | Status                                                 | Bemerkung                                                     |
|----------------|-----------------------------------|--------------------------------------------------------|---------------------------------------------------------------|
| aus            | aus aus Schnittstelle deaktiviert |                                                        | Schnittstelle im PROFINET IO Controller<br>nicht konfiguriert |
| an             | aus                               | Schnittstelle aktiviert, Eingang auf L-Pegel<br>(0 V)  | -                                                             |
| an             | an                                | Schnittstelle aktiviert, Eingang auf H-Pegel<br>(24 V) | -                                                             |
| binkt mit 8 Hz | binkt mit 8 Hz                    | Überlast oder Kurzschluss                              | -                                                             |

### Verwendung als Ausgang nach IEC 61131

| LED grün       | LED gelb       | Status                                         | Bemerkung                                                     |
|----------------|----------------|------------------------------------------------|---------------------------------------------------------------|
| aus            | aus            | Schnittstelle deaktiviert                      | Schnittstelle im PROFINET IO Controller<br>nicht konfiguriert |
| an             | aus            | Schnittstelle aktiviert, Ausgang L-aktiv (0V)  | -                                                             |
| an             | an             | Schnittstelle aktiviert, Ausgang H-aktiv (24V) | -                                                             |
| binkt mit 8 Hz | binkt mit 8 Hz | Überlast oder Kurzschluss                      | -                                                             |

#### Verwendung mit RFID Schreib-/Leseköpfen

|                 | 1              |                                                     |                                                               |
|-----------------|----------------|-----------------------------------------------------|---------------------------------------------------------------|
| LED grün        | LED gelb       | Status                                              | Bemerkung                                                     |
| aus             | aus            | Schnittstelle deaktiviert                           | Schnittstelle im PROFINET IO Controller<br>nicht konfiguriert |
| blinkt mit 2 Hz | aus            | Schnittstelle aktiviert, Schreib- / Lesekopf<br>aus | -                                                             |
| an              | aus            | Schnittstelle aktiviert, Tag nicht im Feld          | -                                                             |
| an              | an             | Schnittstelle aktiviert, Tag im Feld                | -                                                             |
| binkt mit 8 Hz  | binkt mit 8 Hz | Überlast, Kurzschluss oder<br>Kommunikationsfehler  | -                                                             |

## 6.2.6 Spezielle Geräte-LED-Anzeigen

| LED                                                                                                    | Status                                                        | Bemerkung                                                                                |
|----------------------------------------------------------------------------------------------------|---------------------------------------------------------------|------------------------------------------------------------------------------------------|
| AUX LED grün an<br>AUX LED gelb<br>blinkt mit 8 Hz<br>IO1IO4 LEDs gelb<br>blinken mit 8 Hz                                         | Gerät befindet sich im Servicemodus<br>"Notsystem gestartet". | Ein Firmware-Update ist notwendig und<br>kann über den Webserver durchgeführt<br>werden. |
| AUX LED grün an<br>AUX LED gelb<br>blinkt mit 8 Hz<br>IO1IO4 LEDs grün<br>blinken mit 8 Hz<br>IO1IO4 LEDs gelb<br>blinken mit 8 Hz | Schwerwiegender Fehler, Gerät muss<br>eingesandt werden.      | Hardwarefehler oder permanente Daten im<br>Gerät sind korrupt.                           |
| AUX LED grün an<br>AUX LED gelb<br>blinkt mit 8 Hz<br>IO3 LED gelb<br>blinkt mit 8 Hz                                              | Zurücksetzen auf Werkseinstellungen.                          | -                                                                                        |

## 7 Inbetriebnahme

- ► Gerät gemäß Bedienungsanleitung anschließen.
- > Nach dem Anschluss der Betriebsspannung ist das Gerät betriebsbereit.

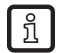

Die grünen LEDs für die Spannungsversorgung der Schreib-/Leseköpfe leuchten nach Freigabe Die grünen LEDS in die Spannangevolgengen des entsprechenden Moduls in der Modulkonfiguration.

## 8 Webserver

Das Gerät ist mit einem integrierten Webserver ausgestattet, der zulässt, dass

- die IP-Einstellungen des Gerätes konfiguriert werden
- die Firmware aktualisiert wird
- die Schreib- / Leseköpfe, digitalen Ein- und Ausgänge eingerichtet und überwacht werden

Die Einstellungen erfolgen über einen Webbrowser, z.B. Microsoft Internet Explorer® ab V7.0.

 Für den Zugriff auf den Webserver das Gerät mit einem geeigneten M12-Ethernet-Verbindungskabel an einen PC anschließen.

Bitte beachten, dass die Auswerteeinheit und der PC auf den gleichen IP-Adressbereich eingestellt sein müssen.

Standard: 192.168.0.x (→ 8.1 IP-Adresse des PC überprüfen und einstellen)

Am PC den Webbrowser starten und die IP-Adresse der Auswerteeinheit eingeben

Standard: http://192.168.0.79

#### 8.1 IP-Adresse des PC überprüfen und einstellen

- Menü Eigenschaften von "Internetprotokoll Version 4 (TCP/IPv4)" aufrufen. Das Windows-Menü "Eigenschaften von Internetprotokoll (TCP/IP)" ist z.B. erreichbar über: Start → Systemsteuerung → Netzwerk und Freigabecenter → Adaptereinstellungen ändern → LAN-Verbindung → Eigenschaften.
- Menüpunkt "Folgende IP-Adresse verwenden" wählen.
- ▶ IP-Adresse überprüfen und ggf. einstellen (hier z.B. 192.168.0.10).
- ▶ Subnetzmaske eintragen (255.255.255.0).
- Standardgateway leer lassen.
- Einstellungen mit [OK] bestätigen.

| 📮 Eigenschaften von LAN-Verbindung                                                                                                    | Eigenschaften von Internetpr                                                                         | otokoll Version 4 (TCP/IPv4)                                                                                               |
|----------------------------------------------------------------------------------------------------|----------------------------------------------------------------------------------------------------|----------------------------------------------------------------------------------------------------|
| Netzwerk                                                                                                    | Allgemein                                                                                            |                                                                                                    |
| Verbindung herstellen über:  Broadcom NetLink (TM) Gigabit Ethernet                                                                                                    | IP-Einstellungen können aut<br>Netzwerk diese Funktion un<br>den Netzwerkadministrator,<br>beziehen. | omatisch zugewiesen werden, wenn das<br>terstützt. Wenden Sie sich andernfalls an<br>um die geeigneten IP-Einstellungen zu |
| Konfigurieren           Diese Verbindung verwendet folgende Elemente:                                                                                                    | <ul> <li>IP-Adresse automatischer Beigende IP-Adresse v</li> </ul>                                   | h beziehen<br>erwenden:                                                                                                    |
| Client für Microsoft-Netzwerke                                                                                                    | IP-Adresse:                                                                                          | 192.168.0.10                                                                                                    |
| Datei- und Druckerfreigabe für Microsoft-Netzwerke     🗠                                                                                                    | Subnetzmaske:                                                                                        | 255.255.255.0                                                                                                    |
| <ul> <li>✓ <u>Internetprotokoll Version 4 (TCP/IPv4)</u></li> <li>✓ ▲ E/A-Treiber für Verbindungsschicht-Topologieerkennun</li> <li>✓ ▲ Antwort für Verbindungsschicht-Topologieerkennung</li> </ul> | DNS-Serveradresse au     Folgende DNS-Servera                                                        | tomatisch beziehen<br>dressen <u>v</u> erwenden:                                                                           |
| Installieren Deinstallieren Eigenschaften                                                                                                    | <u>B</u> evorzugter DNS-Server:                                                                      |                                                                                                    |
| Beschreibung                                                                                                    | Alternativer DNS-Server:                                                                             | · · ·                                                                                                    |
| Datenaustausch über verschiedene, miteinander verbundene<br>Netzwerke emöglicht.                                                                                                    | Eins <u>t</u> ellungen beim Bee                                                                      | enden überprüfen                                                                                                    |
| OK Abbrechen                                                                                                    |                                                                                                    | OK Abbrechen                                                                                                    |

Änderungen in den Netzwerkeinstellungen des PC erfordern erweiterte Benutzerrechte. Wenden Sie sich an Ihren Systemadministrator.

## 8.2 Registerkarte "Startseite"

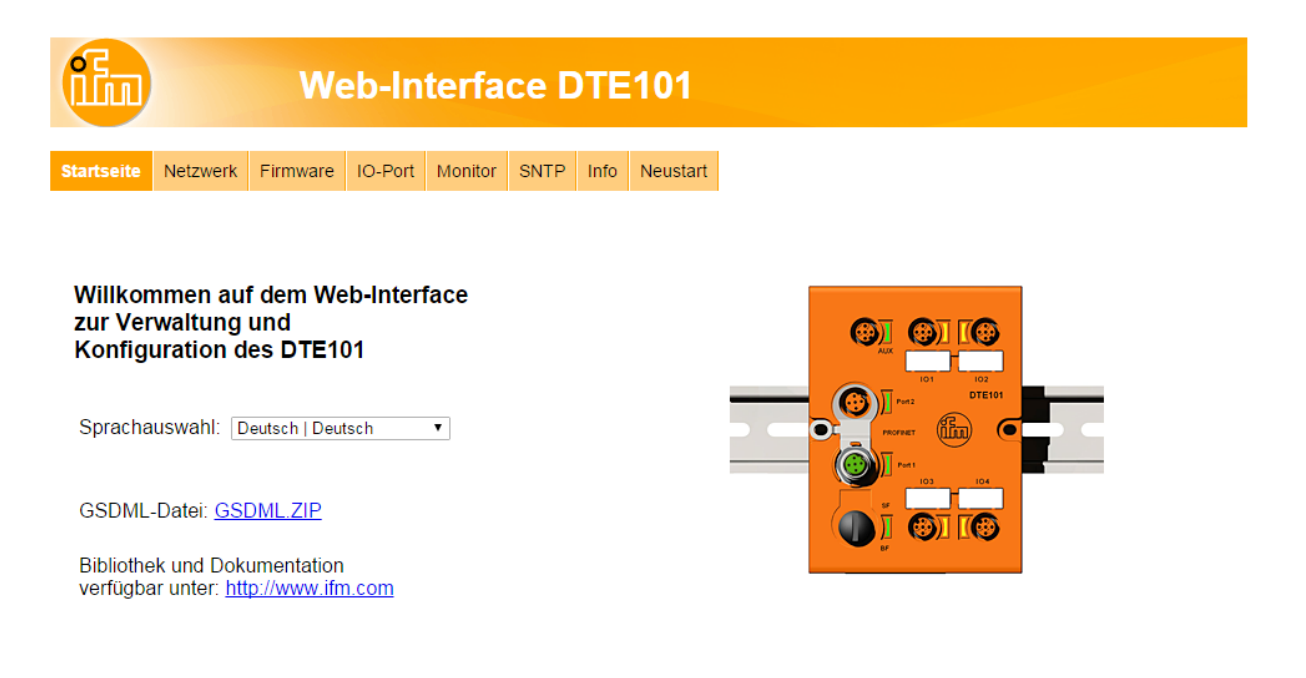

Dies ist das Hauptmenü, von dem aus auf alle Funktionen der Auswerteeinheit zugegriffen werden kann. Zusätzlich kann die Datei PROFINET IO GSDML der RFID-Auswerteeinheit heruntergeladen werden, um das Gerät innerhalb einer SPS zu konfigurieren.

## 8.3 Registerkarte "Netzwerk"

| ih           | Web-Interface DTE101 |                |             |             |            |                   |          |                                                       |   |  |  |  |  |  |  |
|--------------|----------------------|----------------|-------------|-------------|------------|-------------------|----------|-------------------------------------------------------|---|--|--|--|--|--|--|
| Startseite   | Netzwerk             | Firmware       | IO-Port     | Monitor     | SNTP       | Info              | Neustart |                                                       |   |  |  |  |  |  |  |
| letzwerkeii  | nstellungen          | :              |             |             |            |                   | •        |                                                       |   |  |  |  |  |  |  |
| TCP/IP-Para  | meter                | Aktuelle Ei    | instellunge | n Neue Ei   | nstellunge | n                 |          |                                                       |   |  |  |  |  |  |  |
| IP-Adresse:  |                      | 192.168.0      | .79         | Ŀ           |            | ·                 |          | AUX                                                   |   |  |  |  |  |  |  |
| Subnetzmasł  | (e                   | 255.255.2      | 55.0        |             |            | •                 |          |                                                       |   |  |  |  |  |  |  |
| Standardgate | eway                 | 192.168.0      | .100        |             |            |                   |          |                                                       | - |  |  |  |  |  |  |
| Port 1 Paran | neter                |                |             |             |            |                   |          |                                                       |   |  |  |  |  |  |  |
| Automatische | Aushandlung          | an             |             |             |            |                   |          | 103 104                                               | 1 |  |  |  |  |  |  |
| Port-Geschw  | indigkeit            | Duplex 10      | 0 MB        |             |            |                   |          |                                                       |   |  |  |  |  |  |  |
| Port 2 Paran | neter                |                |             |             |            |                   |          |                                                       |   |  |  |  |  |  |  |
| Automatische | e Aushandlung        | an             |             |             |            |                   |          | 84                                                    |   |  |  |  |  |  |  |
| Port-Geschw  | indigkeit            | Simplex 1      | 0 MB        |             |            |                   |          |                                                       |   |  |  |  |  |  |  |
| VARNUNG: E   | ïn Ändern der        | IP-Parameter I | kann zu ein | em Verbindu | Ingsabbru  | Sende<br>ch führe | n.       |                                                       |   |  |  |  |  |  |  |
|              |                      |                |             |             |            |                   |          | Hardware-Informationen<br>Artikel: DTE101             |   |  |  |  |  |  |  |
|              |                      |                |             |             |            |                   |          | Hardware-Version: 5<br>Firmware-Version: V1.1.7.16360 |   |  |  |  |  |  |  |
|              |                      |                |             |             |            |                   |          | Seriennummer: 10431                                   |   |  |  |  |  |  |  |
|              |                      |                |             |             |            |                   |          | Produktionsdatum: 2015-12-16 11:19                    |   |  |  |  |  |  |  |
|              |                      |                |             |             |            |                   | -        | MAC-Adresse: 00:02:01:40:28:8F                        |   |  |  |  |  |  |  |

Mit diesem Menü können verschiedene Ethernet-Schnittstellen-Einstellungen der Auswerteeinheit geändert werden.

Fragen Sie Ihren Netzwerk-Administrator, welche Einstellungen für die Integration des Gerätes in das bestehende Netzwerk notwendig sind.

Wenn die Auswerteeinheit direkt mit dem PC verbunden ist, wird eine statische IP-Adresseinstellung empfohlen

 $(\rightarrow$  8.1 IP-Adresse des PC überprüfen und einstellen).

Bitte beachten, dass sich die Netzwerkadresse des PC innerhalb des Adressbereichs der Auswerteeinheit befindet.

Beispiel:

Ethernet-IP-Adresse PC: 192.168.0.10 IP-Adresse Auswerteeinheit: 192.168.0.79

In rot markierte Adresseinstellungen müssen die gleichen sein, wenn die Subnetzmaske der Auswerteeinheit 255.255.255.0 ist.

Achtung: Aufpassen, wenn die IP-Adresse der Auswerteeinheit eingestellt wird. Diese Adresse darf noch nicht im PROFINET IO-Netzwerk vorhanden sein.

## 8.4 Registerkarte "Firmware"

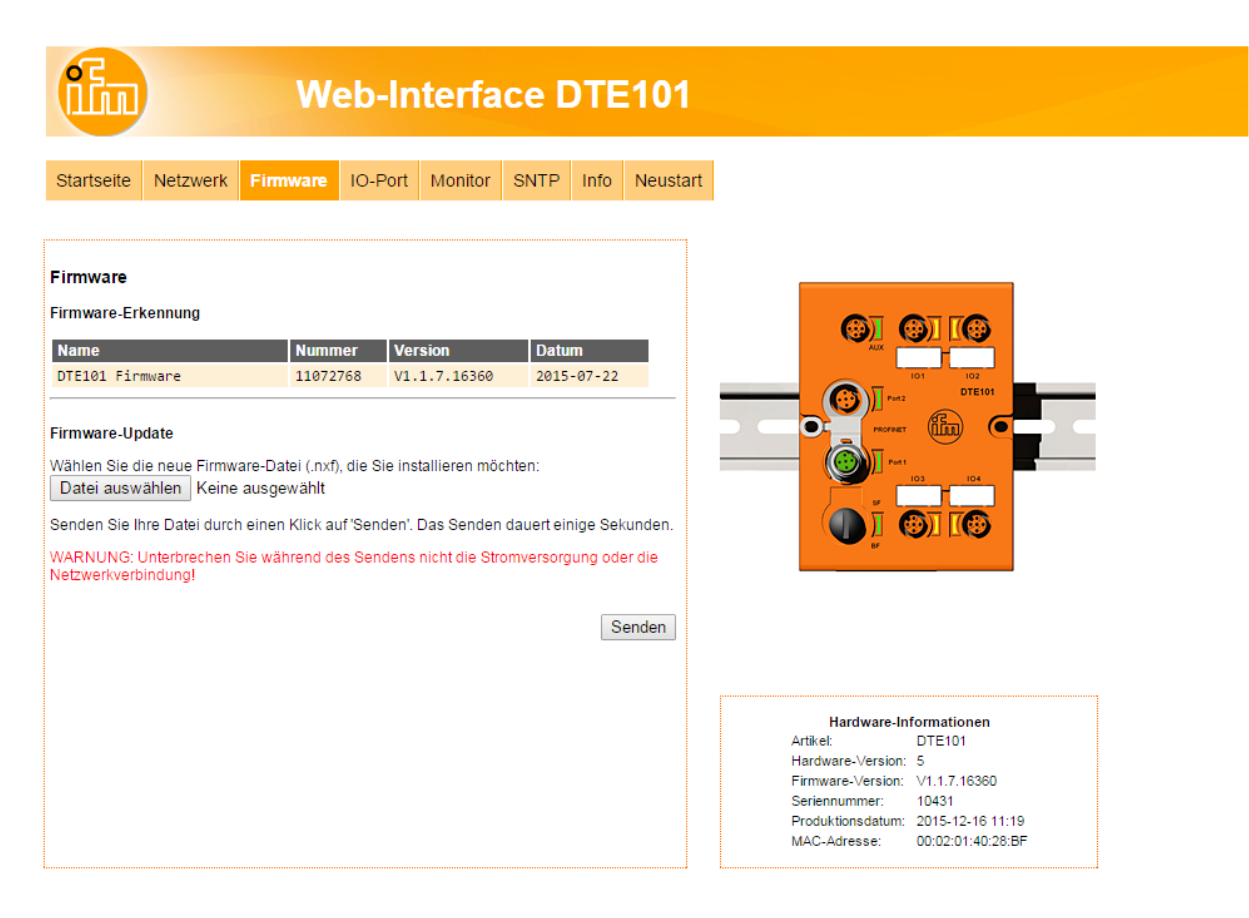

Mit diesem Menü kann die Firmware der Auswerteeinheit aktualisiert werden.

Unterbrechen Sie während der Firmwareübertragung nicht die Stromversorgung oder die Netzwerkverbindung.

- ▶ Registerkarte "Firmware" auf der Browser-Schnittstelle öffnen.
- ▶ Firmware-Datei DTE101.nxf auswählen und per Schaltfläche [Senden] übertragen.

## 8.5 Registerkarte "IO-Port"

| <b>i</b> h         |             | W                   | eb-In       | terfa         | ce [            | DTE        | 101      |
|--------------------|-------------|---------------------|-------------|---------------|-----------------|------------|----------|
| Startseite         | Netzwerk    | Firmware            | IO-Port     | Monitor       | SNTP            | Info       | Neustart |
| IO-Port-Koi        | nfiguration |                     |             |               |                 |            |          |
| IO-1<br>Modus      |             | Aktuelle Eir<br>RWH | nstellungen | Neue E<br>RWH | instellunç<br>T | <u>jen</u> |          |
| Modus              |             | Eingang             |             | Eingar        | ng 🔻            |            |          |
| Modus<br>Hochstrom |             | Ausgang<br>aus      | _           | Ausga         | ng ▼<br>● aus   |            |          |
| IO-4<br>Modus      | -           | Inaktiv             | -           | Inaktiv       | / •             | -          |          |
|                    |             |                     |             |               |                 | Sende      | n        |
|                    |             |                     |             |               |                 |            |          |
|                    |             |                     |             |               |                 |            |          |
|                    |             |                     |             |               |                 |            |          |

Mit diesem Menü können die IO-Ports der Auswerteeinheit konfiguriert werden.

Jeder IO-Kanal kann für die Modi "Inaktiv", "Eingang", "Ausgang" und "RWH" konfiguriert werden.

| Modus   | Funktion                                        |
|---------|-------------------------------------------------|
| Inaktiv | Keine Funktion, inaktiv                         |
| Eingang | IEC 61131 Eingang                               |
| Ausgang | IEC 61131 Ausgang                               |
| RWH     | RFID-Schreib-/Lesekopf (Typ ANT4xx oder ANT5xx) |

- ▶ Optional: "Hochstrom" aktivieren, um 1 A Ausgangsstrom an Port IO-3 und/oder IO-4 zu erlauben.
- ► Auf [Senden] klicken, um die Einstellungen an die Auswerteeinheit zu übertragen.

## 8.6 Registerkarte "Monitor"

| iin                                             |                                                              | W            | eb-In                                | iterfa                             | ce D              | DTE       | 101      |
|-------------------------------------------------|--------------------------------------------------------------|--------------|--------------------------------------|------------------------------------|-------------------|-----------|----------|
| Startseite                                      | Netzwerk                                                     | Firmware     | IO-Port                              | Monitor                            | SNTP              | Info      | Neustart |
| Port-Überw                                      | /achung                                                      |              |                                      |                                    | Feldt             | bus-Stati | ıs: ●    |
| IO-1 RWH                                        |                                                              | :F8:F4:75    |                                      |                                    | <b>(p)</b>        |           |          |
| IO-2 Eingang<br>$5 \frac{1}{4} \frac{2}{3}$     | Pin         An           1         L+           3         L- | Pi<br>2<br>4 | n Anschlus<br>Schaltein<br>Schaltein | ss<br>ngang (I/Q)<br>ngang (C/Qi)  | Zustand<br>0<br>0 |           |          |
| IO-3 Ausgang<br>$5 + \frac{1}{6} + \frac{2}{3}$ | Pin An<br>1 L+<br>3 L-                                       | eschluss Pi  | n Anschlu<br>Schaltein<br>Schaltau   | ss<br>Igang (I/Q)<br>Isgang (C/Qo) | Zustand<br>0      | 1         |          |
| <b>IO-4 Inaktiv</b><br>Kanal als inal           | ktiv konfigurier                                             | rt.          |                                      |                                    |                   | <u> </u>  |          |

Dieses Menü zeigt die Daten von jedem Port, der von der Auswerteeinheit erkannt wird.

In diesem Beispiel ist Port IO-1 als RFID Schreib-/Lesekopf konfiguriert, Port IO-2 als Eingang, Port IO-3 als Ausgang und Port IO-4 als inaktiv.

- ► Auf 💬 klicken, um zum Untermenü "Schreib-/Lesekopf-Informationen" zu wechseln.
- ► Auf klicken, um zum Untermenü "Tag-Überwachung" zu wechseln.

## 8.7 Registerkarte "Monitor" - Schreib/Lesekopf-Informationen

|                                                                                             |                                      | W        | eb-Ir                                         | nterfa  | ce [ | DTE  | 101      |
|---------------------------------------------------------------------------------------------|--------------------------------------|----------|-----------------------------------------------|---------|------|------|----------|
| Startseite                                                                                  | Netzwerk                             | Firmware | IO-Port                                       | Monitor | SNTP | Info | Neustart |
| Antennen                                                                                    | Information                          | en:      |                                               |         |      |      |          |
| RWH<br>Artikelnumm<br>Gerätetyp:<br>Hardware-V<br>Firmware-Ve<br>IDLink SW:<br>Produktionse | ier:<br>ersion:<br>ersion:<br>datum: |          | IO-1<br>ANT512<br>2<br>6<br>9<br>5<br>2016-01 | -12     |      | Z    | urück    |
|                                                                                             |                                      |          |                                               |         |      |      |          |

Dieses Menü zeigt die folgenden Informationen über den gewählten Schreib-/Lesekopf:

- Artikelnummer
- Gerätetyp
- Hardware-Version
- Firmware-Version
- ID-Link Software
- Produktionsdatum
- ▶ Mit Mausklick auf [Zurück] gelangt man zurück zum Hauptmenü.

## 8.8 Registerkarte "Monitor" - Tag-Überwachung

Dieses Menü erlaubt:

- Auslesen der UID vom Tag
- Auslesen des oder Schreiben auf den Nutzdatenbereich des Tags

## 8.8.1 Auslesen des Tags

|                                                 |                                                 | W                                           | eb-Ir              | nterfa        | ce D | DTE  | 101      |
|-------------------------------------------------|-------------------------------------------------|---------------------------------------------|--------------------|---------------|------|------|----------|
| Startseite                                      | Netzwerk                                        | Firmware                                    | IO-Port            | Monitor       | SNTP | Info | Neustart |
| Tag<br>RWH<br>IO-1                              | ō                                               | UID<br>Anzahl der<br>Blöcke:<br>Blockgröße: | 8C:F8:F4<br>6<br>4 | 4:75<br>Bytes |      |      |          |
| Lese-/S<br>Länge: 2<br>Offset: 0<br>0<br>Daten: | Schreib-Ta<br>Ø Bytes (<br>Bytes<br>0000000524B | ag<br>1240)<br>494D0000000                  | 00000000           | 000020107     |      |      |          |
|                                                 |                                                 |                                             |                    |               |      | Z    | urück    |

Die UID-Daten werden mit einem Aktualisierungsintervall von 0,2 Sekunden in Echtzeit angezeigt.

► Mit Mausklick auf skann der Nutzdatenbereich des Tags gelesen werden.

Die Datenlänge kann von 1...240 Bytes eingestellt werden. Der Address-Offset kann von 0 Byte bis zu der letzten erreichbaren Adresse des Tags eingestellt werden.

▶ Mit Mausklick auf [Zurück] gelangt man zurück zum Hauptmenü.

## 8.8.2 Beschreiben des Tags

► Mit Mausklick auf ▲ kann der Nutzdatenbereich des Tags beschrieben werden.

Die zu schreibende Datenlänge kann von 1...240 Bytes eingestellt werden. Der Address-Offset kann von 0 Byte bis zu der letzten erreichbaren Adresse des Tags eingestellt werden. Die zu schreibende Datenlänge muss der eingestellten Anzahl von Bytes entsprechen.

▶ Mit Mausklick auf [Zurück] gelangt man zurück zum Hauptmenü.

## 8.9 Registerkarte "SNTP"

Wenn ein SNTP-Server im Ethernet-Netzwerk vorhanden ist, kann die interne Uhr der Auswerteeinheit mit dem externen Zeitserver synchronisiert werden.

► Auf [Senden] klicken, um die Einstellungen an die Auswerteeinheit zu übertragen.

## 8.10 Registerkarte "Info"

| ih           |                | W        | eb-In   | 101        |      |      |          |   |               |              |                       |          |
|--------------|----------------|----------|---------|------------|------|------|----------|---|---------------|--------------|-----------------------|----------|
| Startseite   | Netzwerk       | Firmware | IO-Port | Monitor    | SNTP | Info | Neustart |   |               |              |                       |          |
| lardware:    |                |          |         |            |      |      |          |   |               |              |                       |          |
| Parameter    |                |          | Wert    |            |      |      |          |   |               | <b>6</b> 77  |                       | 3        |
| Zustand der  | Versorgungss   | pannung: | voll be | triebsbere | it   |      |          |   |               | AUX          |                       |          |
| Temperatur:  |                |          | 41°C 10 | 5°F        |      |      |          |   |               |              | 101 102               |          |
| Systemzeit:  |                |          | 00:01:2 | 3.118      |      |      |          | - | - (           | 😳 ) 🛛 Port   | 2 DTE1                | 101      |
| Systemdatur  | n:             |          | 2011-01 | -01        |      |      |          |   | 0             | PROFILE      | · 660                 | <b>6</b> |
| &M1 Parar    | neter:         |          |         |            |      |      |          |   |               | <b>)</b><br> | 103 104               |          |
| Parameter    | +              | _        | Wert    | _          | _    | _    |          |   |               |              |                       | 3        |
| Tag-Funktion | n:             |          |         |            |      |      |          |   |               | BF           |                       |          |
|              |                |          |         |            |      |      |          |   |               |              |                       |          |
| Produktior   | sparameter     |          |         |            |      |      |          |   |               |              |                       |          |
| Parameter    |                |          | Wert    |            |      |      |          |   |               |              |                       |          |
| Artikelnumm  | er mit Status: |          | DTE101A | В          |      |      |          |   |               |              |                       |          |
| Produktions  | nummer:        |          | 2215063 |            |      |      |          |   |               |              |                       |          |
| Version Perr | mData:         |          | 1       |            |      |      |          |   | H<br>Artikel: | ardware-l    | nformatione<br>DTE101 | n        |
|              |                |          |         |            |      |      |          |   | Hardwa        | re-Version   | : 5                   |          |

Dieses Menü zeigt die folgenden Informationen über die Auswerteeinheit:

- Zustand der Versorgungsspannung
- Temperatur
- Systemzeit
- Systemdatum
- Produktionsparameter

Damit die Auswerteeinheit ordnungsgemäß funktioniert, muss der "Zustand der Versorgungsspannung" immer auf "voll betriebsbereit" stehen.

## 8.11 Registerkarte "Neustart"

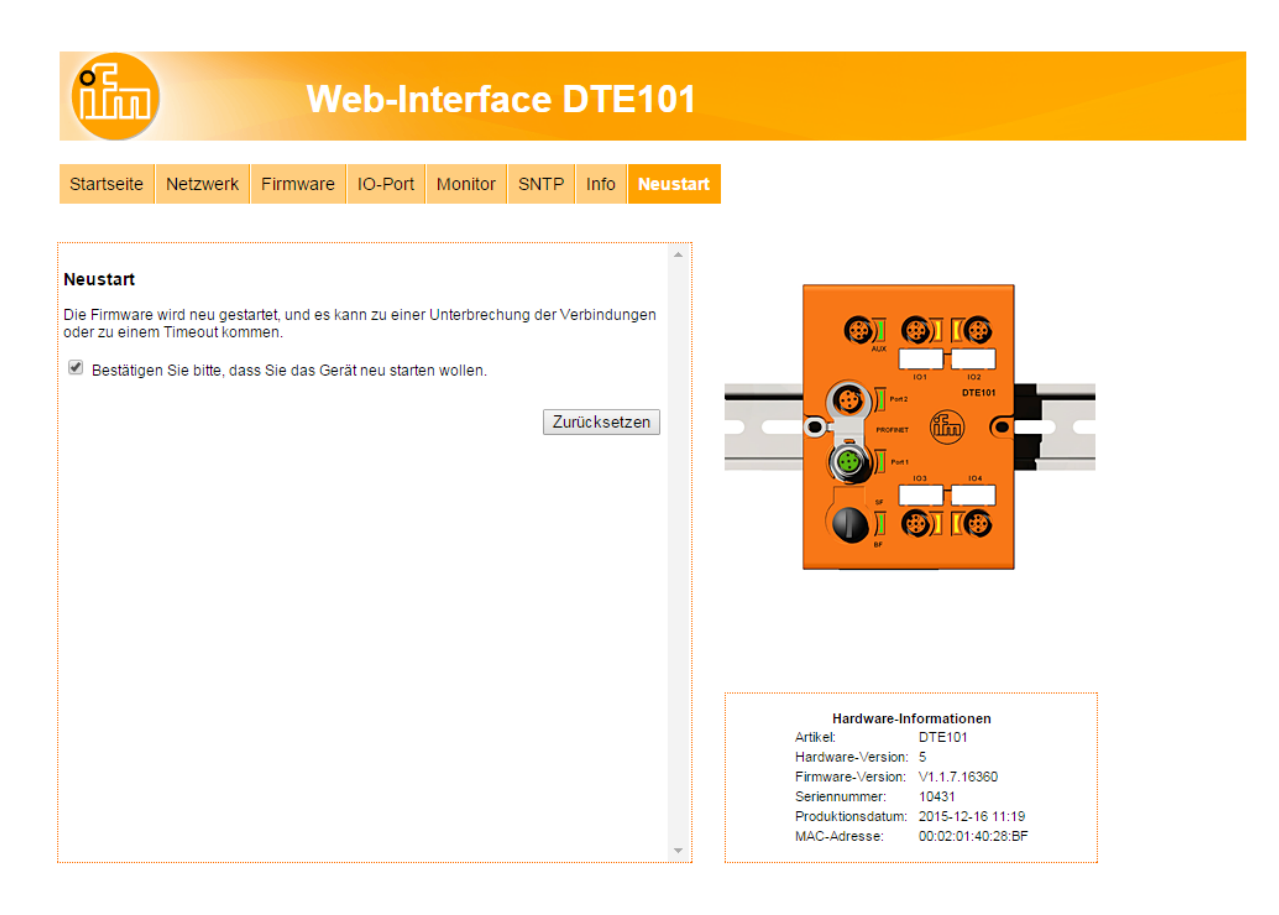

Dieses Menü erlaubt es dem Anwender, die Auswerteeinheit aus der Ferne zurückzusetzen.

Wenn das Gerät zurückgesetzt wird, sind alle Verbindungen geschlossen und die Ausgänge ausgeschaltet.

- Zum Zurücksetzen der Auswerteeinheit "Bestätigen Sie bitte, dass Sie das Gerät neu starten wollen." überprüfen.
- ► [Zurücksetzen] anklicken.

# 9 Konfiguration

## 9.1 Parametrieren der Auswerteeinheit

Die folgenden Einstellungen können über den Webserver konfiguriert werden:

| Funktion                 | Voreingestellter Wert | Bemerkung |
|--------------------------|-----------------------|-----------|
| DHCP-Funktion            | aus                   | Siehe (1) |
| IP-Adresse               | 192.168.0.79          |           |
| Gateway-Adresse          | 192.168.0.100         |           |
| Subnetzmaske             | 255.255.255.0         |           |
| Automatische Aushandlung | an                    | Siehe (2) |
| Port-Geschwindigkeit     | 10 MBit/s, 100 MBit/s | Siehe (2) |
| Duplexmodus              | Halbduplex            | Siehe (2) |

Tabelle 1: Werkseinstellungen der Ethernet-Schnittstelle

- (1) Wenn das Gerät keinen DHCP-Server an dem angeschlossenen Ethernet-Netzwerk erkennt, wird die voreingestellte Adresse 192.168.0.79 eingestellt. Nach dem Neustart des Gerätes ist die DHCP-Funktion deaktiviert und die voreingestellte Adresse ist aktiv. Es ist auch möglich, die DHCP-Funktion zu deaktivieren und die voreingestellte Adresse durch Zurücksetzen des Gerätes auf die Werkseinstellungen einzustellen (→ 6.1 Zurücksetzen auf Werkseinstellungen).
- (2) Wenn die automatische Aushandlung zwischen der Auswerteeinheit und dem angeschlossenen Ethernet-Knoten ausfällt, wird das Gerät auf 10 MBit/s, Halbduplex, eingestellt.

#### 9.2 Ermitteln der MAC-Adresse

Die MAC-Adresse des Gerätes kann auf unterschiedlichen Arten ermittelt werden.

1. MAC-Adresse auf dem Typenschild suchen

Das Typenschild befindet sich oben auf dem Gerät über dem AUX-Stecker.

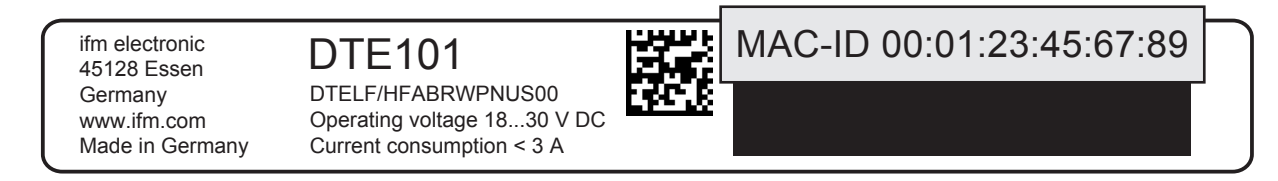

2. Scannen der MAC-Adresse mit einem Data-Matrix-Code-Leser

Der Code befindet sich auf dem Typenschild und kann mit jedem Data-Matrix-Code-Scanner gelesen werden.

ifm electronic 45128 Essen Germany www.ifm.com Made in Germany

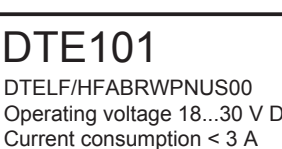

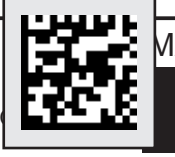

/IAC-ID 00:01:23:45:67:89

3. MAC-Adresse über den integrierten Webserver suchen

Die MAC-Adresse befindet sich auf der Registerkarte "Netzwerk" unter den Hardware-Informationen.

|              |                  | We             | eb-In        | terfa       | ce [       | DTE               | 101      |
|--------------|------------------|----------------|--------------|-------------|------------|-------------------|----------|
| Startseite   | Netzwerk         | Firmware       | IO-Port      | Monitor     | SNTP       | Info              | Neustart |
| Netzwerkei   | instellungen     | :              |              |             |            |                   |          |
| TCP/IP-Para  | imeter           | Aktuelle Ei    | instellunger | n Neue Ei   | nstellunge | n                 |          |
| IP-Adresse:  |                  | 192.168.0      | .79          |             |            |                   |          |
| Subnetzmas   | ike              | 255.255.2      | 55.0         |             |            |                   |          |
| Standardgat  | eway             | 192.168.0      | .100         |             |            | 1.                |          |
| Port 1 Paran | meter            |                | _            |             |            |                   |          |
| Automatisch  | e Aushandlung    | an             |              |             |            |                   |          |
| Port-Geschw  | vindigkeit       | Duplex 10      | 0 MB         |             |            |                   |          |
| Port 2 Parar | meter            |                |              |             |            |                   |          |
| Automatisch  | e Aushandlung    | an             |              |             |            |                   |          |
| Port-Geschw  | vindigkeit       | Simplex 1      | 0 MB         |             |            |                   |          |
| WARNUNG: E   | Ein Ändern der I | IP-Parameter I | kann zu eine | em Verbindu | Ingsabbru  | Sende<br>ch führe | n<br>n.  |
|              |                  |                |              |             |            |                   |          |
|              |                  |                |              |             |            |                   |          |
|              |                  |                |              |             |            |                   |          |
|              |                  |                |              |             |            |                   |          |
|              |                  |                |              |             |            |                   |          |
|              |                  |                |              |             |            |                   | -        |

| 4. | Die MAC-Adresse | über den | PROFINET | <b>IO-Controller</b> | lesen |
|----|-----------------|----------|----------|----------------------|-------|
|----|-----------------|----------|----------|----------------------|-------|

|                      |                        | Typ de               | r PG/PC-Schnittstell | e: 🖳 PN/IE    |                       |
|----------------------|------------------------|----------------------|----------------------|---------------|-----------------------|
|                      |                        |                      | PG/PC-Schnittstell   | e: 🚺 TwinCAT- | Intel PCI Etherne 🔻 💎 |
|                      | Erreichbare Teilnel    | nmer im Zielsubnetz: |                      |               |                       |
|                      | Gerät                  | Gerätetyp            | Тур                  | Adresse       | MAC-Adresse           |
|                      | PLC_1                  | CPU 1212C DC/D       | PN/IE                | 192.168.0.30  | 00-1C-06-19-33-69     |
|                      | dte101-pn              | DTE101-PN            | PN/IE                | 192.168.0.79  | 00-02-01-40-33-DB     |
| LED blinken          |                        |                      |                      |               |                       |
| nline-Statusinformat | ion:                   |                      |                      |               | A <u>k</u> tualisiere |
| Gefundenes erreic    | hbares Gerät plc_1 [19 | 2.168.0.30]          |                      |               |                       |
| Scan beendet.        |                        |                      |                      |               |                       |
|                      |                        |                      |                      |               |                       |
|                      |                        |                      |                      |               |                       |

Die MAC-Adresse der Auswerteeinheit kann aus dem PROFINET IO-Controller der SPS gelesen werden. Am Beispiel: Geräte, die über Siemens TIAPORTAL zugänglich sind, d.h. 00 02 01 40 06 9A.

## 9.3 Verbindungskonzept der PROFINET IO-Schnittstelle

Das Gerät kann an zwei Ethernet-Ports angeschlossen werden, je eine für den Stecker "Port 1" und "Port 2". Der integrierte Ethernet-Schalter ermöglicht das Bilden einer Linienstruktur; ein externer Schalter ist nicht erforderlich. Das Gerät hat nur eine MAC-Adresse, die es dem System ermöglicht, die Auswerteeinheit mit einer einzigen IP-Adresse anzusprechen.

Beide Ethernet-Ports haben die gleiche Funktionalität, ausgenommen Software-Updates über den Webserver, die nur über "Port 1" zugänglich sind.

#### Kabeldosenanschluss Port 1 und Port 2:

M12 Ethernet-Kabeldose, D-kodiert

| Signalisierung | Name              | Aderfarbe    | Pin     |
|----------------|-------------------|--------------|---------|
| TD +           | Daten senden +    | weiß/ orange | 1       |
| TD -           | Daten senden -    | orange       | 3       |
| RD +           | Daten empfangen + | weiß/grün    | 2       |
| RD -           | Daten empfangen - | grün         | 4       |
| Screen         | Abschirmung       | -            | Gehäuse |

#### Tabelle 2: Pinbelegung Ethernet-Schnittstelle

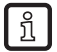

Die Farben beziehen sich auf die Norm T568B.

### 9.4 Profil PROFINET IO-Device

Das Gerät hat kein spezielles Geräteprofil.

## 10 SPS Prozessdatenabbild

## 10.1 Adressenmodell der RFID-Auswerteeinheit mit PROFINET IO

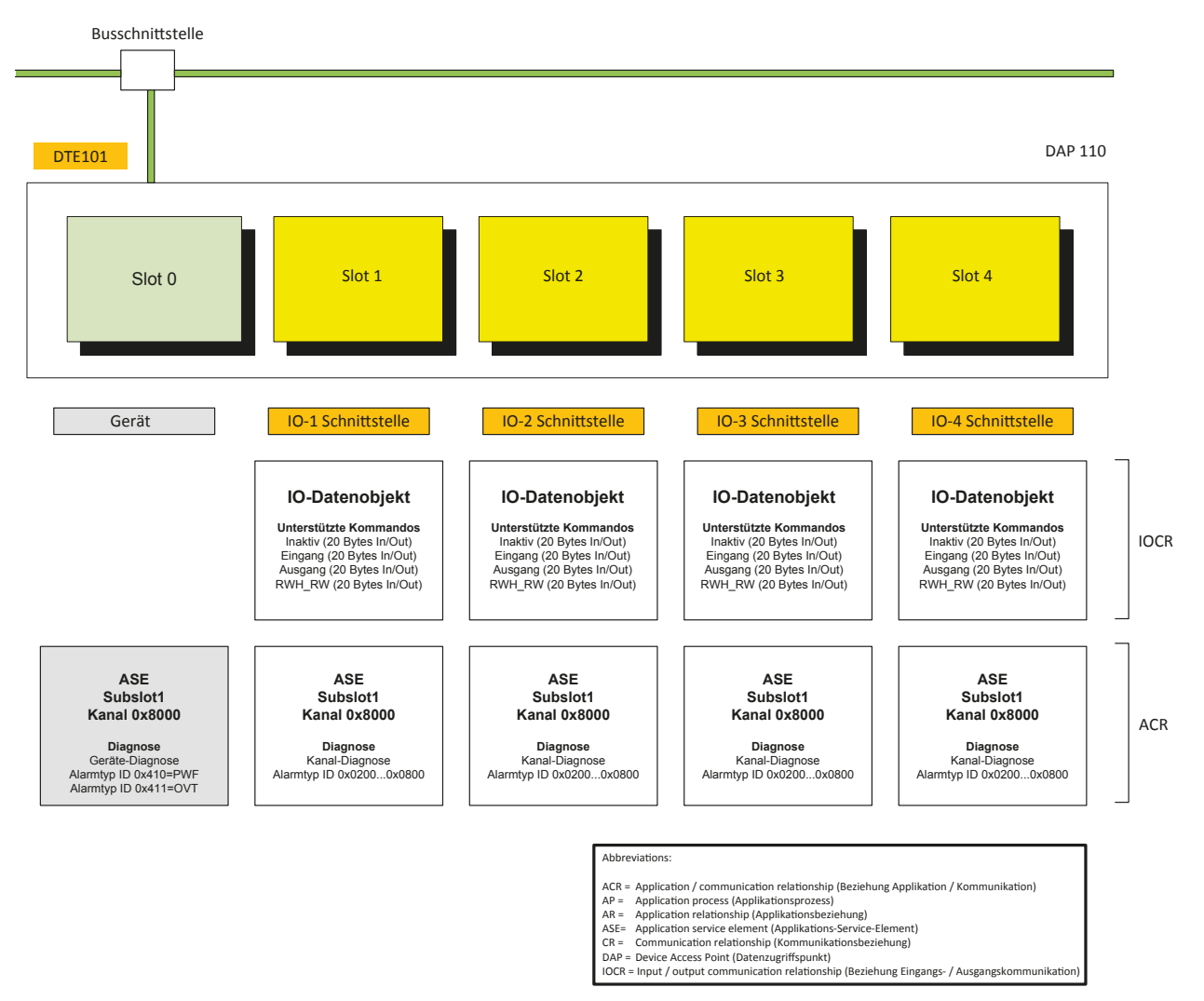

## 10.1.1 Prozessdateneingangsabbild

Jeder IO-Kanal belegt 20 Bytes des SPS-Prozessdateneingangs, unabhängig davon, ob er aktiviert ist oder nicht. Gesamtgröße ist auf 80 Bytes festgelegt.

### 10.1.2 Prozessdatenausgangsabbild

Jeder IO-Kanal belegt 20 Bytes des SPS-Prozessdatenausgangs, unabhängig davon, ob er aktiviert ist oder nicht. Gesamtgröße ist auf 80 Bytes festgelegt.

## 11 Parameter einstellen

Die Parameter des Geräts werden über die Geräteansicht der SPS mit integriertem PROFINET IO-Controller eingestellt. Die 4 IO-Kanäle der RFID-Auswerteeinheit können in Abhängigkeit von der Applikation konfiguriert werden.

## 11.1 Deviceparameter

Die gerätespezifischen Parameter können unter Eigenschaften des Geräts eingestellt werden.

| DTE101-PN                                                          |                                 |               | Eigenschaften | 1 Info   | Diagnose | -78▼ |
|--------------------------------------------------------------------|---------------------------------|---------------|---------------|----------|----------|------|
| Allgemein                                                          |                                 |               |               |          |          |      |
| ✓ Allgemein<br>Kataloginformation                                  | Baugruppenparameter             |               |               |          |          |      |
| <ul> <li>PROFINET-Schnittstelle [X1]</li> <li>Allgemein</li> </ul> | Device specific parameters      |               |               |          |          |      |
| Ethernet-Adressen                                                  | Failsafe mode:                  | Off           |               | -        |          |      |
| ✓ Erweiterte Optionen                                              | Extended diagnosis:             | Off           |               | <b>.</b> |          |      |
| Schnittstellen-Optionen                                            | Disease internet                | 0#            |               |          |          |      |
| <ul> <li>Echtzeit-Einstellungen</li> </ul>                         | Diagnosis interrupt:            |               |               |          |          |      |
| IO-Zyklus                                                          | Phy control register 1 setting: | Default value |               | -        |          |      |
| ✓ PORT 1 [X1 P1]                                                   | Phy control register 2 setting: | Default value |               | -        |          |      |
| Allgemein                                                          |                                 |               |               |          |          |      |
| Port-Verschaltung                                                  |                                 |               |               |          |          |      |
| Port-Optionen                                                      |                                 |               |               |          |          |      |
| ▼ PORT 2 [X1 P2]                                                   |                                 |               |               |          |          |      |
| Allgemein                                                          |                                 |               |               |          |          |      |
| Port-Verschaltung                                                  |                                 |               |               |          |          |      |
| Port-Optionen                                                      |                                 |               |               |          |          |      |
| Identification & Maintenance<br>Baugruppenparameter                |                                 |               |               |          |          |      |

## 11.1.1 Failsafe mode

| Modus               | Funktion                                                                                                    |
|---------------------|----------------------------------------------------------------------------------------------------|
| Failsafe mode = Off | Der IO-Kanal ist deaktiviert, wenn zu dem PROFINET IO-Scanner keine Verbindung hergestellt ist (Standard).                                                        |
| Failsafe mode = On  | Die IO-Kanäle bleiben aktiviert und die Ausgänge behalten den zuletzt<br>empfangenen Status, wenn zu dem PROFINET IO-Scanner keine<br>Verbindung hergestellt ist. |

## 11.1.2 Extended diagnosis

| Modus                    | Funktion                                                                                                    |
|--------------------------|----------------------------------------------------------------------------------------------------|
| Extended diagnosis = Off | Erweiterte Gerätediagnose inaktiv. Nur die Standarddiagnose wird von der Auswerteeinheit gesendet (Standard). |
| Extended diagnosis = On  | Erweiterte Gerätediagnose aktiv.                                                                              |

### 11.1.3 Diagnosis interrupt

| Modus                     | Funktion                                                            |
|---------------------------|---------------------------------------------------------------------|
| Diagnosis interrupt = Off | Nur die Statusmeldung wird gesendet (Standard).                     |
| Diagnosis interrupt = On  | Diagnose von hoher Priorität wird von der Auswerteeinheit gesendet. |

## 11.1.4 Phy control register 1 und 2

| Wert           | Funktion                                                                                                    |
|----------------|----------------------------------------------------------------------------------------------------|
| Default value  | Für die Konfiguration der IO-Hardwaretreiber werden Standardeinstellungen genommen.                                                                                                    |
| Customer value | Für die Konfiguration der IO-Hardwaretreiber werden Kundeneinstellungen genommen. Die Werte müssen in der GSDML-Datei des Geräts eingestellt werden, s. Einträge IDT_PHY1_CTRL_VALUE1 und IDT_PHY1_CTRL_VALUE1. |

## 11.2 Moduleinstellung innerhalb der SPS

Die modulspezifischen Parameter können unter Eigenschaften des Geräts eingestellt werden. Standardmäßig sind alle IO-Kanäle deaktiviert.

| aerateubersicht                 |       |                      |           |           |           |                  |          |
|---------------------------------|-------|----------------------|-----------|-----------|-----------|------------------|----------|
| 📸 Baugruppe                     | Baugr | Steckplatz           | E-Adresse | A-Adresse | Тур       | Bestell-Nr.      | Firmware |
| ✓ DTE101-PN                     | 0     | 0                    |           |           | DTE101-PN | DTE101AA         | V1.1     |
| <ul> <li>PROFINET-IO</li> </ul> | 0     | 0 PROFINET-IO        |           |           | DTE101-PN |                  |          |
| PORT 1                          | 0     | 0 PROFINET-IO PORT 1 |           |           | PORT 1    |                  |          |
| PORT 2                          | 0     | 0 PROFINET-IO PORT 2 |           |           | PORT 2    |                  |          |
| INACTIVE_1                      | 0     | 1                    | 256275    | 256275    | INACTIVE  | Output deactived |          |
| INACTIVE_2                      | 0     | 2                    | 276295    | 276295    | INACTIVE  | Output deactived |          |
| INACTIVE_3                      | 0     | 3                    | 296315    | 296315    | INACTIVE  | Output deactived |          |
| INACTIVE_4                      | 0     | 4                    | 316335    | 316335    | INACTIVE  | Output deactived |          |

Um den IO-Kanal zu aktivieren, muss der Eintrag "INACTIVE\_x" gelöscht werden. Die entsprechende Zeile muss markiert und kann mit der Taste <Entf> gelöscht werden.

| Baugruppe                     | Baugruppe | Steckplatz | Löschen bestätigen (0220:000001) 🛛 🛛 🗙                        | Firmware |
|-------------------------------|-----------|------------|---------------------------------------------------------------|----------|
| <ul> <li>DTE101-PN</li> </ul> | 0         | 0          |                                                               | V1.1     |
| ▼ PROFINET-IO                 | 0         | O PROFINE  | Sind Sie sicher, dass die ausgewählten Objekte gelöscht       |          |
| PORT 1                        | 0         | O PROFINE  | werden sollen?                                                |          |
| PORT 2                        | 0         | 0 PROFINE  |                                                               |          |
| INACTIVE_1                    | 0         | 1          | Inhalte (Programme, Daten oder Baugruppen) der Objekte werden |          |
| INACTIVE_2                    | 0         | 2          | milgeioschi.                                                  |          |
| INACTIVE_3                    | 0         | 3          |                                                               |          |
| INACTIVE_4                    | 0         | 4          | Ja Nein                                                       |          |
|                               |           |            |                                                               |          |

Nach dem Löschen des Moduls ist die Zeile leer und kann mit einem neuen Modul konfiguriert werden.

| Paugruppa                     | Rougruppo | Stockplatz    | E Adrosso | A Adrosso | Tue       | Rostall Mr       | Firmura  |
|-------------------------------|-----------|---------------|-----------|-----------|-----------|------------------|----------|
| Baugruppe                     | baugruppe | Steckplatz    | E-Auresse | A-Auresse | тур       | Desten-Ivi.      | FITTIWAR |
| <ul> <li>DTE101-PN</li> </ul> | 0         | 0             |           |           | DTE101-PN | DTE101AA         | V1.1     |
| PROFINET-IO                   | 0         | 0 PROFINET-IO |           |           | DTE101-PN |                  |          |
|                               | 0         | 1             |           |           |           |                  |          |
| INACTIVE_2                    | 0         | 2             | 276295    | 276295    | INACTIVE  | Output deactived |          |
| INACTIVE_3                    | 0         | 3             | 296315    | 296315    | INACTIVE  | Output deactived |          |
| INACTIVE 4                    | 0         | 4             | 316335    | 316335    | INACTIVE  | Output deactived |          |

Die verfügbaren Module können im Hardwarekatalog der SPS gefunden werden. Katalogfilter auf dte101pn einstellen, um ihn schnell zu finden. Mausklick auf das gewünschte Modul im Hardwarekatalog.

| Hardware-Katalog | <b>a</b> III <b>&gt;</b> |
|------------------|--------------------------|
| Optionen         |                          |
|                  |                          |
| ✓ Katalog        |                          |
| dte101-pn        | ivių įvit                |
| Filter           |                          |
| ▶ 🛅 RFID         |                          |
| 👻 🛅 SLOT 14      |                          |
| INACTIVE         |                          |
|                  |                          |
| OUTPUT           |                          |
| RWH_RW           |                          |

Das ausgewählte Modul wird in die markierte Zeile kopiert.

| eräteübersicht |           |               |           |           |           |                  |  |  |
|----------------|-----------|---------------|-----------|-----------|-----------|------------------|--|--|
| Baugruppe      | Baugruppe | Steckplatz    | E-Adresse | A-Adresse | Тур       | Bestell-Nr.      |  |  |
| ▼ DTE101-PN    | 0         | 0             |           |           | DTE101-PN | DTE101AA         |  |  |
| PROFINET-IO    | 0         | 0 PROFINET-IO |           |           | DTE101-PN |                  |  |  |
| RWH_RW_1       | 0         | 1             | 256275    | 256275    | RWH_RW    | Read/write head  |  |  |
| INACTIVE_2     | 0         | 2             | 276295    | 276295    | INACTIVE  | Output deactived |  |  |
| INACTIVE_3     | 0         | 3             | 296315    | 296315    | INACTIVE  | Output deactived |  |  |
| INACTIVE_4     | 0         | 4             | 316335    | 316335    | INACTIVE  | Output deactived |  |  |

## 11.3 Modulparameter

Die Parameter der Module INPUT, OUTPUT und RWH\_RW können eingestellt werden.

## 11.3.1 Modul INACTIVE

Dieses Modul wird für das Ausschalten des IO-Kanals benötigt. Es stehen keine Parameter zur Verfügung.

## 11.3.2 Modul INPUT

| Parameter         | Wert                                                                                            |
|-------------------|-------------------------------------------------------------------------------------------------|
| Datenhaltezeit    | Haltezeit der Eingänge I/Q und C/Qi kann in Millisekunden eingestellt werden (Standard = 0 ms). |
| Überlasterkennung | An: Überlast an Klemme L+ des IO-Ports wird überwacht (Standard).                               |
|                   | Aus: Überwachung ist aus.                                                                       |

## 11.3.3 Modul OUTPUT

| Parameter          | Wert                                                                 |
|--------------------|----------------------------------------------------------------------|
| Datenhaltezeit     | Haltezeit des Eingangs I/Q kann in Millisekunden eingestellt werden. |
| Überlasterkennung  | An: Überlast an Klemme L+ des IO-Ports wird überwacht (Standard).    |
|                    | Aus: Überwachung ist aus.                                            |
| Überstromerkennung | An: Überlast an Klemme C/Qo des IO-Ports wird überwacht (Standard).  |
|                    | Aus: Überwachung ist aus                                             |

## 11.3.4 Modul RWH\_RW

| Parameter             | Wert                                                                                                    |
|-----------------------|----------------------------------------------------------------------------------------------------|
| Tag Anzahl der Blöcke | Anzahl der Blöcke, die auf dem Tag zur Verfügung stehen                                                 |
|                       | 0 = 256 (Standard)                                                                                      |
|                       | 1255 = Anzahl der Blöcke                                                                                |
|                       | Siehe Datenblatt des Tags für die Anzahl der zur Verfügung stehenden Blöcke.                            |
| Tag Blockgröße        | Blockgröße des Tags in Byte.                                                                            |
|                       | 4/8/16/32/64/128/255                                                                                    |
|                       | Siehe Datenblatt des Tags für die Blockgröße                                                            |
| UID flankengesteuert  | Flankengesteuertes Lesen der UID über das Bit RD in dem Kontrollwort des Moduls RWH_RW (Standard: aus). |
| Datenhaltezeit        | Haltezeit des Bits TP und der UID-Informationen über das Tag in Millisekunden.                          |
|                       | 0 ms (Standard).                                                                                        |
| Überlasterkennung     | An: Überlast an Klemme C/Qo des IO-Ports wird überwacht (Standard).                                     |
|                       | Aus: Überwachung ist aus.                                                                               |
| Überstromerkennung    | An: Überlast an Klemme C/Qo des IO-Ports wird überwacht (Standard).                                     |
|                       | Aus: Überwachung ist aus.                                                                               |

## 12 Ausführliche Modulbeschreibung

Jeder IO-Kanal kann für die folgenden Modi konfiguriert werden:

| Modulname                  | Bedeutung                | Bemerkung        |
|----------------------------|--------------------------|------------------|
| INACTIVE (20 Bytes In/Out) | Zyklische Übertragung    | Hohe Impedanz    |
| INPUT (20 Bytes In/Out)    | Zyklische Übertragung    | IEC61131 Eingang |
| OUTPUT (20 Bytes In/Out)   | Zyklische Übertragung    | IEC61131 Ausgang |
| RWH_RW (20 Bytes In/Out)   | Zyklischer Kommandokanal | Kommandokanal    |

Das SPS-Eingangsdatenabbild und -Ausgangsdatenabbild hat die Größe 4 x 20 Bytes = 80 Bytes.

## 12.1 Modul "INACTIVE"

Dieses Modul erlaubt es dem Benutzer

- eine ungenutzte Prozessschnittstelle IO-1 ... IO-4 auszuschalten.
- die Diagnoseinformationen der Auswerteeinheit zu lesen.

#### SPS-Prozessdatenausgang (Modul "INACTIVE):

| Byte-Nr. |      | Bit  |   |   |   |   |   |   |  |
|----------|------|------|---|---|---|---|---|---|--|
|          | 7    | 6    | 5 | 4 | 3 | 2 | 1 | 0 |  |
| 1        | 0    | DR   | 0 | 0 | 0 | 0 | 0 | 0 |  |
| 2        |      | 0x00 |   |   |   |   |   |   |  |
| 3        |      | 0x00 |   |   |   |   |   |   |  |
|          |      |      |   |   |   |   |   |   |  |
| 19       | 0x00 |      |   |   |   |   |   |   |  |
| 20       |      | 0x00 |   |   |   |   |   |   |  |

#### Beschreibung Byte 1 "Steuerbyte"

| Bit    | Wert   | Bedeutung                          | Bemerkung                                                                     |
|--------|--------|------------------------------------|-------------------------------------------------------------------------------|
| DR (1) | 0      | Keine Leseanforderung              | Datenbytes 2 20 des SPS-<br>Prozessdateneingangs werden auf 0x00<br>gesetzt   |
|        | 0 -> 1 | Diagnose der Auswerteeinheit lesen | -                                                                             |
|        | 1      | Anfrage "Diagnose lesen" aktiv     | DR muss auf 1 gehalten werden, bis die<br>Diagnoseantwort zur Verfügung steht |

(1) Diagnoseinformationen von der Auswerteeinheit stehen nur zur Verfügung, wenn Bit "Diag" innerhalb der Antwortdaten gesetzt ist.

#### Beschreibung Bytes 2...20

Nicht benutzt. Sollte auf 0x00 innerhalb des SPS-Prozessdatenausgangs gesetzt werden.

#### SPS-Prozessdateneingang (Modul INACTIVE):

| Byte-Nr. |                     | Bit                                 |   |         |        |   |   |   |  |
|----------|---------------------|-------------------------------------|---|---------|--------|---|---|---|--|
|          | 7                   | 6                                   | 5 | 4       | 3      | 2 | 1 | 0 |  |
| 1        | Diag                | DR-RDY                              | 0 | 0       | 0      | 0 | 0 | 0 |  |
| 2        |                     | 0x00 / Anzahl der Diagnosemeldungen |   |         |        |   |   |   |  |
| 3        |                     | 0x00 / Function_Num                 |   |         |        |   |   |   |  |
| 4        |                     | 0x00 / Error_Decode                 |   |         |        |   |   |   |  |
| 5        |                     | 0x00 / Error_Code_1                 |   |         |        |   |   |   |  |
| 6        | 0x00 / Error_Code_2 |                                     |   |         |        |   |   |   |  |
|          |                     |                                     |   |         |        |   |   |   |  |
| 20       |                     |                                     |   | nicht b | enutzt |   |   |   |  |

#### Beschreibung Byte 1 "Statusbyte"

| Bit    | Wert | Bedeutung                                                                       | Bemerkung                                                                                                    |
|--------|------|---------------------------------------------------------------------------------|----------------------------------------------------------------------------------------------------|
| DR-RDY | 0    | Lesen nicht gestartet oder<br>Diagnosedaten der Auswerteeinheit<br>nicht bereit | -                                                                                                    |
|        | 1    | "Diagnose lesen" bereit                                                         | Antwort "Diagnose lesen" der Auswerteeinheit ist bereit und in Bytes 2n verfügbar.                                                                                                    |
| Diag   | 0    | Keine Diagnose verfügbar                                                        | -                                                                                                    |
|        | 1    | Diagnose Auswerteeinheit aufgetreten                                            | Daten noch nicht in den Antwortpuffer geschrieben. Der Antwortpuffer<br>enthält immer noch voreingestellte Werte 0x00. Die Diagnosedaten<br>werden in den Antwortpuffer kopiert, nachdem erkannt wurde, dass das<br>DR-Steuerbit innerhalb des Steuerbytes gesetzt ist. |

#### Beschreibung Byte 2 "Anzahl der Diagnosemeldungen"

Anzahl der Diagnosemeldungen. Eine Fehlermeldung enthält Func\_Num, Error\_Decode, Error\_Code\_1, Error\_Code\_2 (0 = keine Diagnose, 1...4 = 1...4 Diagnosemeldung(en)).

#### Beschreibung Bytes 3...n

Wenn das Bit "DR-RDY" innerhalb des Statusbytes gesetzt ist, enthalten diese Bytes die Fehlercodes der Auswerteeinheit. Ansonsten werden diese Bytes von der Auswerteeinheit auf den voreingestellten Wert 0x00 gesetzt.

Wenn mehr als eine Diagnosemeldung verfügbar ist, werden alle übertragen. Bis zu 4 Diagnosemeldungen können übertragen werden ( $\rightarrow$  14 Fehler-Codes).

#### Beschreibung Bytes (n+1)...20

Wird von der Auswerteeinheit auf den voreingestellten Wert 0x00 gesetzt.

### 12.2 Modul "INPUT"

Dieses Modul ermöglicht es dem Benutzer

- die binären Eingänge der Prozessschnittstellen IO-1 ... IO-4 zu lesen.
- die Diagnoseinformationen der Auswerteeinheit zu lesen.

#### SPS-Prozessdatenausgang (Modul "INPUT")

| Byte-Nr. |      | Bit  |   |    |    |   |   |   |  |
|----------|------|------|---|----|----|---|---|---|--|
|          | 7    | 6    | 5 | 4  | 3  | 2 | 1 | 0 |  |
| 1        | 0    | DR   | 0 | 0  | 0  | 0 | 0 | 0 |  |
| 2        |      | 0x00 |   |    |    |   |   |   |  |
| 3        |      | 0x00 |   |    |    |   |   |   |  |
|          |      |      |   |    |    |   |   |   |  |
| 19       | 0x00 |      |   |    |    |   |   |   |  |
| 20       |      |      |   | 0x | 00 |   |   |   |  |

#### Beschreibung Byte 1 "Steuerbyte"

| Bit    | Wert   | Bedeutung                          | Bemerkung                                                                     |
|--------|--------|------------------------------------|-------------------------------------------------------------------------------|
| DR (1) | 0      | Keine Leseanforderung              | Datenbytes 2 … 20 des SPS-<br>Prozessdateneingangs werden auf 0x00<br>gesetzt |
|        | 0 -> 1 | Diagnose der Auswerteeinheit lesen | -                                                                             |
|        | 1      | Anfrage "Diagnose lesen" aktiviert | DR muss auf 1 gehalten werden, bis die<br>Diagnoseantwort zur Verfügung steht |

(1) Diagnoseinformationen von der Auswerteeinheit stehen nur zur Verfügung, wenn Bit "Diag" innerhalb der Antwortdaten gesetzt ist.

#### Beschreibung Bytes 2...20

Nicht benutzt. Sollte auf 0x00 innerhalb des SPS-Prozessdatenausgangs gesetzt werden.

| SPS-Prozessdateneingang | (Modul "INPUT") |
|-------------------------|-----------------|
|-------------------------|-----------------|

| Byte-Nr. |                     | Bit                                 |   |   |    |   |     |      |  |
|----------|---------------------|-------------------------------------|---|---|----|---|-----|------|--|
|          | 7                   | 6                                   | 5 | 4 | 3  | 2 | 1   | 0    |  |
| 1        | Diag                | DR-RDY                              | 0 | 0 | OL | 0 | I/Q | C/QI |  |
| 2        |                     | 0x00 / Anzahl der Diagnosemeldungen |   |   |    |   |     |      |  |
| 3        | 0x00 / Function_Num |                                     |   |   |    |   |     |      |  |
| 4        |                     | 0x00 / Error_Decode                 |   |   |    |   |     |      |  |
| 5        |                     | 0x00 / Error_Code_1                 |   |   |    |   |     |      |  |
| 6        | 0x00 / Error_Code_2 |                                     |   |   |    |   |     |      |  |
|          |                     |                                     |   |   |    |   |     |      |  |
| 20       |                     | nicht benutzt                       |   |   |    |   |     |      |  |

#### Beschreibung Byte 1 "Statusbyte"

| Bit      | Wert | Bedeutung                                                                       | Bemerkung                                                                                                    |
|----------|------|---------------------------------------------------------------------------------|----------------------------------------------------------------------------------------------------|
| C/Qi (1) | 0    | Eingangsspannung an C/Qi < 8 V                                                  | Pegel von C/Qi wird von Hardware gemessen                                                                                                    |
|          | 1    | Eingangsspannung an C/Qi > 11 V                                                 | Pegel von C/Qi wird von Hardware gemessen                                                                                                    |
| I/Q (1)  | 0    | Eingangsspannung an I/Q < 8 V                                                   | Pegel von I/Q wird von Hardware gemessen                                                                                                    |
|          | 1    | Eingangsspannung an I/Q > 11 V                                                  | Pegel von I/Q wird von Hardware gemessen                                                                                                    |
| OL       | 0    | L+ OK                                                                           | von Hardware gesetzt                                                                                                    |
|          | 1    | Überlast an L+                                                                  | von Hardware gesetzt                                                                                                    |
| DR-RDY 0 |      | Lesen nicht gestartet oder<br>Diagnosedaten der Auswerteeinheit<br>nicht bereit | -                                                                                                    |
|          | 1    | "Diagnose lesen" bereit                                                         | Antwort "Diagnose lesen" von Auswerteeinheit ist bereit und in Bytes 25 verfügbar                                                                                                    |
| Diag     | 0    | Keine Diagnose verfügbar                                                        | -                                                                                                    |
|          | 1    | Diagnose Auswerteeinheit aufgetreten                                            | Daten noch nicht in den Antwortpuffer geschrieben. Der<br>Antwortpuffer enthält immer noch voreingestellte Werte 0x00.<br>Die Diagnosedaten werden in den Antwortpuffer kopiert,<br>nachdem erkannt wurde, dass das DR-Steuerbit innerhalb<br>des Steuerbytes gesetzt ist. |

(1) Diagnoseinformationen von der Auswerteeinheit stehen nur zur Verfügung, wenn Bit "Diag" innerhalb der Antwortdaten gesetzt ist.

#### Beschreibung Byte 2 "Anzahl der Diagnosemeldungen"

Anzahl der Diagnosemeldungen. Eine Fehlermeldung enthält Func\_Num, Error\_Decode, Error\_Code\_1, Error\_Code\_2 (0 = keine Diagnose, 1...4 = 1...4 Diagnosemeldung(en)).

#### **Beschreibung Bytes 3...n**

Wenn das Bit "DR-RDY" innerhalb des Statusbytes gesetzt ist, enthalten diese Bytes die Fehlercodes der Auswerteeinheit. Ansonsten werden diese Bytes von der Auswerteeinheit auf den voreingestellten Wert 0x00 gesetzt.

Wenn mehr als eine Diagnosemeldung verfügbar ist, werden alle übertragen. Bis zu 4 Diagnosemeldungen können übertragen werden ( $\rightarrow$  14 Fehler-Codes).

#### Beschreibung Bytes (n+1)...20

Wird von der Auswerteeinheit auf den voreingestellten Wert 0x00 gesetzt.

## 12.3 Modul "OUTPUT"

Dieses Modul erlaubt es dem Benutzer

- die binären Eingänge der Prozessschnittstellen IO-1 ... IO-4 zu lesen.
- auf die binären Ausgänge der Prozessschnittstellen IO-1 ... IO-4 zu schreiben.
- die Diagnoseinformationen der Auswerteeinheit zu lesen.

#### SPS-Prozessdatenausgang (Modul "OUTPUT")

| Byte-Nr. | Bit |      |   |    |    |    |   |      |  |
|----------|-----|------|---|----|----|----|---|------|--|
|          | 7   | 6    | 5 | 4  | 3  | 2  | 1 | 0    |  |
| 1        | 0   | DR   | 0 | 0  | 0  | HC | 0 | C/Qo |  |
| 2        |     | 0x00 |   |    |    |    |   |      |  |
| 3        |     | 0x00 |   |    |    |    |   |      |  |
|          |     |      |   |    |    |    |   |      |  |
| 19       |     | 0x00 |   |    |    |    |   |      |  |
| 20       |     |      |   | 0x | 00 |    |   |      |  |

#### Beschreibung Byte 1 "Steuerbyte"

| Bit    | Wert   | Bedeutung                                                       | Bemerkung                                                                     |  |
|--------|--------|-----------------------------------------------------------------|-------------------------------------------------------------------------------|--|
| C/Qo   | 0      | Ausgang gesetzt auf C/Qo niedrig                                | -                                                                             |  |
|        | 1      | Ausgang gesetzt auf C/Qo hoch                                   | -                                                                             |  |
| HC     | 0      | Einen Highside-Ausgangsstrom von<br>max. 0,5 A an C/Qo zulassen | Bit HC nur auf Kanal IO-3 und Kanal IO-4 gültig                               |  |
|        | 1      | Einen Highside-Ausgangsstrom von max. 1 A an C/Qo zulassen      | Bit HC nur auf Kanal IO-3 und Kanal IO-4 gültig                               |  |
| DR (1) | 0      | Keine Leseanforderung                                           | Datenbytes 2 … 20 des SPS-<br>Prozessdateneingangs werden auf 0x00<br>gesetzt |  |
|        | 0 -> 1 | Diagnose der Auswerteeinheit lesen                              | -                                                                             |  |
|        | 1      | Anfrage "Diagnose lesen" aktiviert                              | DR muss auf 1 gehalten werden, bis die<br>Diagnoseantwort zur Verfügung steht |  |

(1) Diagnoseinformationen von der Auswerteeinheit stehen nur zur Verfügung, wenn Bit "Diag" innerhalb der Antwortdaten gesetzt ist.

#### Beschreibung Bytes 2...20

Nicht benutzt. Sollte auf 0x00 innerhalb des SPS-Prozessdatenausgangs gesetzt werden.

#### SPS-Prozessdateneingang (Modul "OUTPUT")

| Byte-Nr. |                     | Bit                                 |   |         |        |    |     |      |  |  |
|----------|---------------------|-------------------------------------|---|---------|--------|----|-----|------|--|--|
|          | 7                   | 6                                   | 5 | 4       | 3      | 2  | 1   | 0    |  |  |
| 1        | Diag                | DR-RDY                              | 0 | 0       | OL     | HC | I/Q | C/QI |  |  |
| 2        |                     | 0x00 / Anzahl der Diagnosemeldungen |   |         |        |    |     |      |  |  |
| 3        | 0x00 / Function_Num |                                     |   |         |        |    |     |      |  |  |
| 4        |                     | 0x00 / Error_Decode                 |   |         |        |    |     |      |  |  |
| 5        |                     | 0x00 / Error_Code_1                 |   |         |        |    |     |      |  |  |
| 6        |                     | 0x00 / Error_Code_2                 |   |         |        |    |     |      |  |  |
|          |                     |                                     |   |         |        |    |     |      |  |  |
| 20       |                     |                                     |   | nicht b | enutzt |    |     |      |  |  |

#### Beschreibung Byte 1 "Statusbyte"

| Bit    | Wert | Bedeutung                                                                       | Bemerkung                                                                                                    |  |
|--------|------|---------------------------------------------------------------------------------|----------------------------------------------------------------------------------------------------|--|
| C/Qi   | 0    | Eingangsspannung an C/Qo = L                                                    | Pegel an C/Qi wird nicht gemessen,<br>sondern vom Ausgangswert C/Qo<br>übernommen                                                                                                    |  |
|        | 1    | Eingangsspannung an C/Qo = H                                                    | Pegel an C/Qi wird nicht gemessen,<br>sondern vom Ausgangswert C/Qo<br>übernommen                                                                                                    |  |
| I/Q    | 0    | Eingangsspannung an I/Q < 8 V                                                   | Pegel von I/Q wird von Hardware gemessen                                                                                                    |  |
|        | 1    | Eingangsspannung an I/Q > 11 V                                                  | Pegel von I/Q wird von Hardware gemessen                                                                                                    |  |
| HC     | 0    | Strom von max. 0,5 A an C/Qo aktiviert                                          | -                                                                                                    |  |
|        | 1    | Strom von max. 1 A an C/Qo aktiviert                                            | Nur gültig an Kanal IO-3 und IO-4                                                                                                    |  |
| OL     | 0    | L+ OK                                                                           | von Hardware gesetzt                                                                                                    |  |
|        | 1    | Überlast an L+                                                                  | von Hardware gesetzt                                                                                                    |  |
| DR-RDY | 0    | Lesen nicht gestartet oder<br>Diagnosedaten der Auswerteeinheit<br>nicht bereit | -                                                                                                    |  |
|        | 1    | "Diagnose lesen" bereit                                                         | Antwort "Diagnose lesen" von<br>Auswerteeinheit ist bereit und in Bytes<br>25 verfügbar                                                                                                    |  |
| Diag   | 0    | Keine Diagnose verfügbar.                                                       | -                                                                                                    |  |
|        | 1    | Diagnose Auswerteeinheit aufgetreten                                            | Daten noch nicht in den Antwortpuffer<br>geschrieben. Der Antwortpuffer enthält<br>immer noch voreingestellte Werte 0x00.<br>Die Diagnosedaten werden in den<br>Antwortpuffer kopiert, nachdem erkannt<br>wurde, dass das DR-Steuerbit innerhalb<br>des Steuerbytes gesetzt ist. |  |

#### Beschreibung Byte 2 "Anzahl der Diagnosemeldungen"

Anzahl der Diagnosemeldungen. Eine Fehlermeldung enthält Func\_Num, Error\_Decode, Error\_Code\_1, Error\_Code\_2 (0 = keine Diagnose, 1...4 = 1...4 Diagnosemeldung(en)).

#### Beschreibung Bytes 3...n

Wenn das Bit "DR-RDY" innerhalb des Statusbytes gesetzt ist, enthalten diese Bytes die Fehlercodes der Auswerteeinheit. Ansonsten werden diese Bytes von der Auswerteeinheit auf den voreingestellten Wert 0x00 gesetzt.

Wenn mehr als eine Diagnosemeldung verfügbar ist, werden alle übertragen. Bis zu 4 Diagnosemeldungen können übertragen werden ( $\rightarrow$  14 Fehler-Codes).

#### Beschreibung Bytes (n+1)...20

Wird von der Auswerteeinheit auf den voreingestellten Wert 0x00 gesetzt.

## 12.4 Modul RWH\_RW

Dieses Modul erlaubt es dem Benutzer

- die UID des Tags über den Schreib-/Lesekopf an den Prozessschnittstellen IO-1 ... IO-4 auszulesen.
- den Nutzdatenbereich des Tags über den Schreib-/Lesekopf an den Prozessschnittstellen IO-1 ... IO-4 auszulesen.
- auf den Nutzdatenbereich des Tags über den Schreib-/Lesekopf an Prozessschnittstelle IO-1 ... IO-4 zu schreiben.
- die Diagnoseinformationen der Auswerteeinheit und der Prozessschnittstellen IO-1 ... IO-4 auszulesen.

#### SPS-Prozessdatenausgang (RWH RW)

| Bit          |          |               |                     |                                                                                                    |                                                                                                    |                                                                                                    |                                                                                                    |  |
|--------------|----------|---------------|---------------------|----------------------------------------------------------------------------------------------------|----------------------------------------------------------------------------------------------------|----------------------------------------------------------------------------------------------------|----------------------------------------------------------------------------------------------------|--|
| 7            | 6        | 5             | 4                   | 3                                                                                                    | 2                                                                                                    | 1                                                                                                    | 0                                                                                                    |  |
| Res          | DR       | Res           | UR                  | RD                                                                                                    | WR                                                                                                    | AO                                                                                                    | Res                                                                                                    |  |
| Datenbyte 1  |          |               |                     |                                                                                                    |                                                                                                    |                                                                                                    |                                                                                                    |  |
| Datenbyte 2  |          |               |                     |                                                                                                    |                                                                                                    |                                                                                                    |                                                                                                    |  |
|              |          |               |                     |                                                                                                    |                                                                                                    |                                                                                                    |                                                                                                    |  |
| Datenbyte 18 |          |               |                     |                                                                                                    |                                                                                                    |                                                                                                    |                                                                                                    |  |
| Datenbyte 19 |          |               |                     |                                                                                                    |                                                                                                    |                                                                                                    |                                                                                                    |  |
|              | 7<br>Res | 7 6<br>Res DR | 7 6 5<br>Res DR Res | B 7 6 5 4 Res DR Res UR Daten Daten Catent Catent Datent D | Bit       7     6     5     4     3       Res     DR     Res     UR     RD       Datenbyte 1       Datenbyte 2          Datenbyte 18       Datenbyte 19 | Bit           7         6         5         4         3         2           Res         DR         Res         UR         RD         WR           Datenbyte 1           Datenbyte 2              Datenbyte 18           Datenbyte 18           Datenbyte 19 | Bit       7     6     5     4     3     2     1       Res     DR     Res     UR     RD     WR     AO       Datenbyte 1       Datenbyte 2          Datenbyte 18       Datenbyte 19 |  |

| Bit | Bitname | Bit = 1                                                                                                    | Bit = 0                               |
|-----|---------|----------------------------------------------------------------------------------------------------|---------------------------------------|
| 0   | Res     | reserviert                                                                                                    |                                       |
| 1   | AO      | Anforderung "Antennenfeld aus" (Antenna field Off)                                                                                                    | Anforderung "Antennenfeld an"         |
| 2   | WR      | Daten auf den Nutzdatenbereich des Tags schreiben ( <b>Wr</b> ite)                                                                                                    | Kein Kommando                         |
| 3   | RD (1)  | Daten des Tags aus dem Nutzdatenbereich lesen oder UID nachrichtengesteuert empfangen (ReaD)                                                                                                    | Kein Kommando                         |
| 4   | UR (2)  | Modus "Zugriff auf den Nutzdatenbereich des<br>Tags" (Access to the <b>U</b> ser data a <b>R</b> ea of the tag)<br>ausgewählt                                                                    | Modus "UID des Tags lesen" ausgewählt |
| 5   | Res     | Reserviert                                                                                                    |                                       |
| 6   | DR      | Auswerteeinheit Diagnose lesen ( <b>D</b> iagnostics<br><b>R</b> ead) durch die Steuerung eingestellt, um die<br>Diagnose zu bekommen, angezeigt durch die<br>Auswerteeinheit im Diag-Status-Bit | Kein Kommando                         |
| 7   | Res     | Reserviert                                                                                                    |                                       |

#### Beschreibung Byte 1 "Steuerbyte"

- (1) Bit muss in Abhängigkeit von dem Modus "Zyklisches Lesen" oder "Leseflankengesteuert" gesetzt werden.
- (2) Wenn der Modus geändert wird, werden die Daten innerhalb des Prozessdatenabbilds auf den Standardwert 0x00 gesetzt. Die erfolgreiche Modusänderung kann mit dem Bit UD innerhalb des Prozessdatenbildes Byte 1 ausgewertet werden.

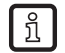

Die Bits WR, RD, DR sind flankengesteuerte Bits. Die Änderung von Status "0->1" aktiviert die Kommandoanforderung. Der Zustand "1" zwingt die Auswerteeinheit, die Antwortdaten zu halten. Der Zustand "2" zwingt die Auswerteeinheit, die Daten innerhalb des Prozessdateneingangs von Bytes 2...20 auf den Standardwert "0x00" zu setzen.

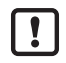

Es ist nicht zulässig, die Bits WR, RD, DR gleichzeitig zu setzen, weil das Modul nur eine Anforderung bearbeiten kann! Ansonsten wird eine Fehlermeldung erstellt (Diag = 1).

#### Beschreibung Bytes 2...20 "Datenbyte 1...19"

Je nach ausgewähltem Modus enthält dieser Datenbereich Kommandodaten zum Senden an die Auswerteeinheit.

#### SPS-Prozessdateneingang (RWH RW)

| Byte-Nr. |              | Bit         |   |       |         |        |    |    |  |
|----------|--------------|-------------|---|-------|---------|--------|----|----|--|
|          | 7            | 6           | 5 | 4     | 3       | 2      | 1  | 0  |  |
| 1        | Diag         | DR-RDY      | 0 | UD    | RD-RDY  | WR-RDY | AI | TP |  |
| 2        |              | Datenbyte 1 |   |       |         |        |    |    |  |
| 3        |              | Datenbyte 2 |   |       |         |        |    |    |  |
|          |              |             |   |       |         |        |    |    |  |
| 19       | Datenbyte 18 |             |   |       |         |        |    |    |  |
| 20       |              |             |   | Daten | oyte 19 |        |    |    |  |
|          | A            |             |   |       |         |        |    |    |  |

#### Beschreibung Byte 1 "Statusbyte"

| Bit | Bitname    | Bit = 1                                                                                                    | Bit = 0                                                                                                    |
|-----|------------|----------------------------------------------------------------------------------------------------|----------------------------------------------------------------------------------------------------|
| 0   | TP         | Tag vorhanden                                                                                                    | Tag nicht vorhanden                                                                                                    |
| 1   | AI         | Antennenfeld inaktiv ( <b>A</b> ntenna field<br>Inactive)                                                                                                    | Antennenfeld aktiv. Dieses Bit soll<br>gesetzt werden, wenn die Antenne von<br>dem Schreib-/Lesekopf eingeschaltet<br>wird.    |
| 2   | WR-RDY     | Daten auf den Nutzdatenbereich des<br>Tags schreiben ( <b>WR</b> ite) bereit ( <b>R</b> ea <b>DY)</b>                                                                                                    | Kein Kommando gestartet oder "Daten<br>auf den Nutzdatenbereich des Tags<br>schreiben" nicht bereit oder Fehler<br>aufgetreten |
| 3   | RD-RDY (1) | Lesedaten (ReaD data) aus dem<br>Nutzdatenbereich des Tags ReaDY oder<br>UID werden von der Auswerteeinheit<br>geschickt, wenn sich der Tagstatus<br>ändert                                                                                                    | Kein Kommando gestartet oder "Daten<br>aus dem Nutzdatenbereich des<br>Tags lesen" nicht bereit oder Fehler<br>aufgetreten     |
| 4   | UD         | Modus "Zugriff auf den Nutzdatenbereich des Tags" aktiv.                                                                                                    | Modus "UID des Tags lesen" aktiviert                                                                                           |
| 5   | reserviert | -                                                                                                    |                                                                                                    |
| 6   | DR-RDY     | Antwort "Diagnosedaten lesen"<br>(Diagnostic dataRead) von der<br>Auswerteeinheit ist bereit (ReaDY) und<br>steht im Antwortpuffer zur Verfügung.<br>Kodierung:<br>Byte 2: Anzahl der Diagnosemeldungen<br>Byte 3: Function_Num,<br>Byte 4: Error_Decode,<br>Byte 5: Error_Code_1,<br>Byte 6: Error_Code_2 (2) | Lesen nicht gestartet oder<br>Diagnosedaten der Auswerteeinheit<br>nicht bereit                                                |
| 7   | Diag       | Diagnose der Auswerteeinheit<br>aufgetreten aber noch nicht in den<br>Antwortpuffer geschrieben. Der<br>Antwortpuffer enthält immer noch<br>Tagdaten. Die Diagnosedaten werden<br>in den Antwortpuffer kopiert, nachdem<br>erkannt wurde, dass das DR-Steuerbit<br>von der Steuerung gesetzt ist.              | Keine Diagnose verfügbar                                                                                                    |

(1) Gesetztes Bit abhängig von dem gewählten Modus "Zyklisches Lesen" oder "Leseflankengesteuert".

(2) Kodierung der Diagnosemeldungen ( $\rightarrow$  14 Fehler-Codes).

#### Beschreibung Bytes 2...20 "Datenbyte 1...19"

Je nach ausgewähltem Modus enthält dieser Datenbereich die Antwortdaten, die von der Auswerteeinheit gelesen werden oder die Diagnoseinformationen.

## 12.5 Modus "UID des Tags lesen"

In diesem Modul kann der Host die UID des Tags lesen. Es sind zwei unterschiedliche Lesemodi möglich:

- UID auf Anforderung lesen
- UID immer dann empfangen, wenn die Auswerteeinheit eine Änderung der UID-Daten erkennt

#### SPS-Prozessdatenausgang (RWH RW)

| Byte-Nr. | Bit           |        |   |            |         |   |    |   |  |
|----------|---------------|--------|---|------------|---------|---|----|---|--|
|          | 7 6 5 4 3 2   |        |   |            |         | 2 | 1  | 0 |  |
| 1        | 0             | DR (3) | 0 | UR (1) = 0 | RD (2)  | 0 | AO | 0 |  |
| 2        |               |        |   | nicht b    | oenutzt |   |    |   |  |
|          |               |        |   |            |         |   |    |   |  |
| 20       | nicht benutzt |        |   |            |         |   |    |   |  |

#### Beschreibung Byte 1 "Steuerbyte"

| Bit    | Wert                                  | Bedeutung                             | Bemerkung                                                                                                    |  |  |
|--------|---------------------------------------|---------------------------------------|----------------------------------------------------------------------------------------------------|--|--|
| AO     | 0                                     | Anforderung "Antennenfeld an" inaktiv | Antennenfeld aktivieren                                                                                                    |  |  |
|        | 1                                     | Anforderung "Antennenfeld aus"        | Antennenfeld deaktivieren                                                                                                    |  |  |
| RD (2) | D (2) 0 Keine Leseanforderung für UID |                                       | UID-Länge/-Daten wird in Datenbytes 220 des SPS-<br>Prozessdateneingangs gelöscht                                                                                                    |  |  |
|        | 0 -> 1                                | Flanke: UID-Leseanforderung           | Startet das Lesen der UID.                                                                                                    |  |  |
|        | 1                                     | UID-Halteanforderung                  | RD muss auf 1 gehalten werden, bis die Antwort auf das<br>Kommando zur Verfügung steht. Die UID-Länge/-daten<br>werden in Datenbytes 220 des SPS Prozessdateneingangs<br>übertragen. |  |  |
| UR (1) | 0                                     | Modus "UID lesen" ausgewählt          | Muss zum Lesen der UID des Tags auf 0 gesetzt werden (Standard)                                                                                                    |  |  |
| DR (3) | 0                                     | Keine Leseanforderung                 | Datenbytes 2 20 des Prozessdateneingangs auf 0x00 gesetzt                                                                                                    |  |  |
|        | 0 -> 1                                | Diagnose der Auswerteeinheit lesen    | -                                                                                                    |  |  |
|        | 1                                     | Anfrage "Diagnose lesen" aktiviert    | DR muss auf 1 gehalten werden, bis die Antwort auf das<br>Kommando zur Verfügung steht                                                                                               |  |  |

(1) Modus kann jedes Mal geändert werden, wenn Bit RD und DR auf 0 gesetzt sind => kein Kommando aktiv.

- (2) Bit RD wird nur ausgewertet, wenn der Kanalparameter "UID flankengesteuert" gesetzt ist. Ansonsten wird die UID ständig aktualisiert, unabhängig von der Einstellung von Bit RD. Eine gleichzeitige Aktivierung von Bit DR und RD ist nicht zulässig!
- (3) Diagnoseinformationen von der Auswerteeinheit stehen nur zur Verfügung, wenn Bit "Diag" innerhalb der Antwortdaten gesetzt ist. Ansonsten geben die Antwortdaten Standarddaten "0x00" innerhalb von Bytes 2 ... 20 der Antwortdaten zurück.

Beschreibung Byte 1 "Steuerbyte" wird auf den voreingestellten Wert 0x00 gesetzt. Modus: UID lesen, Antennenfeld ein. Mit Standardkanalparameter "UID flankengesteuert" = 0x0, wird die UID zyklisch gelesen, ohne dass Steuerbits gesetzt werden.

| Byte-Nr. | Bit                    |        |   |      |            |   |    |    |  |
|----------|------------------------|--------|---|------|------------|---|----|----|--|
|          | 7                      | 6      | 5 | 4    | 3          | 2 | 1  | 0  |  |
| 1        | Diag                   | DR-RDY | 0 | UD=0 | RD-RDY (1) | 0 | AI | TP |  |
| 2        | UID-Datenlänge gelesen |        |   |      |            |   |    |    |  |
| 3        | UID-Datenbyte 1 (MSBy) |        |   |      |            |   |    |    |  |
| 4        | UID-Datenbyte 2        |        |   |      |            |   |    |    |  |
|          |                        |        |   | •    | •          |   |    |    |  |
| 18       | UID-Datenbyte 16       |        |   |      |            |   |    |    |  |
| 19       | 0x00                   |        |   |      |            |   |    |    |  |
| 20       | 0x00                   |        |   |      |            |   |    |    |  |

#### SPS-Prozessdateneingang (RWH RW)

| Bit        | Wert | Bedeutung                                                                                                    | Bemerkung                                                                                                    |
|------------|------|----------------------------------------------------------------------------------------------------|----------------------------------------------------------------------------------------------------|
| TP         | 0    | Kein Tag vor der Antenne erkannt                                                                                             | -                                                                                                    |
|            | 1    | Tag wird vor der Antenne erkannt                                                                                             | Bit ist gesetzt, so lange das Tag vor der Antenne erkannt wird,<br>unabhängig davon, ob die Einstellung des Kanalparameters<br>"Daten-Haltezeit" ist |
| AI         | 0    | Anforderung "Antennenfeld an" aktiv                                                                                          | -                                                                                                    |
|            | 1    | Anforderung "Antennenfeld aus" aktiv                                                                                         | -                                                                                                    |
| RD-RDY (1) | 0    | "UID gelesen" nicht gelesen oder<br>Anwenderparameter "flankengesteuertes<br>Lesen" nicht gesetzt oder Fehler<br>aufgetreten | UID-Länge/-Daten wird in Datenbytes 220 des SPS-<br>Prozessdateneingangs gelöscht                                                                    |
|            | 1    | "UID gelesen" bereit                                                                                                    | UID-Länge/-Daten wird in Datenbytes 218 des SPS-<br>Prozessdateneingangs übertragen                                                                  |
| UD         | 0    | "UID gelesen" aktiv                                                                                                    | Rückmeldung des gewählten Modus                                                                                                    |
| DR-RDY     | 0    | Keine Anfrage "Diagnose lesen" oder<br>Diagnosedaten nicht bereit                                                            | -                                                                                                    |
|            | 1    | Anfrage "Diagnose lesen" von der                                                                                             | Fehlercode:                                                                                                    |
|            |      | Auswerteeinheit ist bereit                                                                                                   | Byte 2: Anzahl der Diagnosemeldungen                                                                                                    |
|            |      |                                                                                                    | Byte 3: Function_Num,                                                                                                    |
|            |      |                                                                                                    | Byte 4: Error_Decode,                                                                                                    |
|            |      |                                                                                                    | Byte 5: Error_Code_1,                                                                                                    |
|            |      |                                                                                                    | Byte 6: Error_Code_2                                                                                                    |
|            |      |                                                                                                    | Byte 7:                                                                                                    |
| Diag.      | 0    | kein Fehler erkannt                                                                                                    | -                                                                                                    |
|            | 1    | Auswertung und Diagnose verfügbar                                                                                            | -                                                                                                    |

#### Beschreibung Byte 1 "Statusbyte"

(1) Das Bit RD\_RDY ist nur aktiv, wenn der Kanal "UID flankengesteuert" gesetzt ist. Ansonsten wird die UID zyklisch aktualisiert. Der Benutzer kann die Auswertung eines neuen Tags auswerten, indem er Bit TP oder Byte "UID-Datenlänge lesen" auswertet.

#### Beschreibung Byte 2 "UID-Datenlänge gelesen"

UID-Datenlänge gelesen. Datenlänge der UID aus Tag [Bytes] gelesen.

ñ

Wenn von dem Schreib-/Lesekopf kein Tag erkannt wird, wird dieses Byte auf 0x00 gesetzt.

#### Beschreibung Bytes 3...6/10/14/18 "UID Datenbyte"

UID des Tags mit einer Länge von 32/64/96/128 Bit lesen. Nicht benutzte Bytes werden auf 0x00 gesetzt.

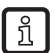

Wenn der Schreib-/Lesekopf kein Tag erkennt, wird dieses Datenfeld auf 0x00 gesetzt.

#### Beschreibung Bytes 19...20

Immer auf 0x00 gesetzt.

## 12.6 Modus "Nutzdatenbereich des Tags auslesen/beschreiben"

In diesem Modus kann der Nutzdatenbereich des Tags gelesen oder beschrieben werden.

| Byte-Nr. | Bit                                      |        |       |                 |                 |        |    |   |  |
|----------|------------------------------------------|--------|-------|-----------------|-----------------|--------|----|---|--|
|          | 7                                        | 6      | 5     | 4               | 3               | 2      | 1  | 0 |  |
| 1        | 0                                        | DR (3) | 0     | UR (1)          | RD (2)          | WR (2) | AO | 0 |  |
| 2        | Datenlänge lesen/schreiben               |        |       |                 |                 |        |    |   |  |
| 3        | 16-Bit Startadresse [D15D8]              |        |       |                 |                 |        |    |   |  |
| 4        |                                          |        |       | 16 Bit Startadr | esse [D7D0]     |        |    |   |  |
| 5        |                                          |        | nicht | verwendet / Da  | atenbyte 1 schr | eiben  |    |   |  |
|          |                                          |        |       |                 |                 |        |    |   |  |
| 20       | nicht verwendet / Datenbyte 16 schreiben |        |       |                 |                 |        |    |   |  |

#### SPS-Prozessdatenausgang (RWH RW)

#### Beschreibung Byte 1 "Steuerbyte"

| Bit    | Wert   | Bedeutung                                                 | Bemerkung                                                                              |  |  |
|--------|--------|-----------------------------------------------------------|----------------------------------------------------------------------------------------|--|--|
| AO     | 0      | Anforderung "Antennenfeld an" inaktiv                     | Antennenfeld aktivieren                                                                |  |  |
|        | 1      | Anforderung "Antennenfeld aus"                            | Antennenfeld deaktivieren                                                              |  |  |
| WR (2) | 0      | Keine Schreibanforderung                                  | -                                                                                      |  |  |
|        | 0 -> 1 | Anforderung "Nutzdaten des Tag beschreiben"               | Datenbytes 5 20 werden auf das Tag geschrieben                                         |  |  |
|        | 1      | Schreibanforderung aktiviert                              | WR muss auf 1 gehalten werden, bis die Antwort auf das<br>Kommando zur Verfügung steht |  |  |
| RD (2) | 0      | Keine Leseanforderung                                     | Datenbytes 2 20 des Prozessdateneingangs werden auf<br>0x00 gesetzt                    |  |  |
|        | 0 -> 1 | Anforderung "Nutzdaten des Tags lesen"                    | -                                                                                      |  |  |
|        | 1      | Leseanforderung aktiviert                                 | RD muss auf 1 gehalten werden, bis die Antwort auf das<br>Kommando zur Verfügung steht |  |  |
| UR (1) | 1      | Modus "Nutzdaten des Tags lesen/<br>schreiben" ausgewählt | Muss für das Lesen/Schreiben der Nutzdaten des Tags auf 1<br>gesetzt werden            |  |  |
| DR (3) | 0      | Keine Leseanforderung                                     | Datenbytes 2 20 des Prozessdateneingangs werden auf 0x00 gesetzt                       |  |  |
|        | 0 -> 1 | Diagnose der Auswerteeinheit lesen                        | -                                                                                      |  |  |
|        | 1      | Anfrage "Diagnose lesen" aktiviert                        | DR muss auf 1 gehalten werden, bis die Antwort auf das Kommando zur Verfügung steht    |  |  |

(1) Modus kann jedes Mal geändert werden, wenn Bit DR, RD und WR = 0 => kein Kommando aktiv.

- (2) Gleichzeitige Aktivierung der Bits DR, WR und RD ist nicht zulässig!
- (3) Diagnoseinformationen von der Auswerteeinheit stehen nur zur Verfügung, wenn Bit "Diag" innerhalb der Antwortdaten gesetzt ist. Ansonsten gibt die Auswerteeinheit den voreingestellten Wert "0x00" innerhalb der Bytes 2...20 der Antwortdaten zurück.

#### Beschreibung Byte 2 "Datenlänge lesen / schreiben"

Datenlänge lesen oder Datenlänge schreiben, begrenzt auf eine maximale Anzahl von 16 Bytes.

#### Beschreibung Bytes 3... 4 "16-Bit Startadresse"

Startadresse des Nutzdatenbereichs, wo die Daten gelesen oder wohin sie geschrieben werden sollen.

#### Beschreibung Bytes 5... 20 "Nicht verwendet / Datenbyte schreiben"

Im Lesemodus werden diese Bytes ignoriert.

Im Schreibmodus müssen die zu schreibenden Daten in diesen Datenbereich kopiert werden (Datenbytes 1...16 schreiben).

#### SPS-Prozessdateneingang (RWH RW)

| Byte-Nr. | Bit                                 |        |     |                |                 |        |    |    |  |
|----------|-------------------------------------|--------|-----|----------------|-----------------|--------|----|----|--|
|          | 7                                   | 6      | 5   | 4              | 3               | 2      | 1  | 0  |  |
| 1        | Diag                                | DR-RDY | 0   | UD=1           | RD-RDY          | WR-RDY | AI | TP |  |
| 2        | Datenlänge lesen / schreiben        |        |     |                |                 |        |    |    |  |
| 3        | Datenbyte 1 lesen / nicht verwendet |        |     |                |                 |        |    |    |  |
| 4        | Datenbyte 2 lesen / nicht verwendet |        |     |                |                 |        |    |    |  |
|          |                                     |        |     | -              |                 |        |    |    |  |
| 18       |                                     |        | Dat | enbyte 16 lese | n / nicht verwe | ndet   |    |    |  |
| 19       | 0x00                                |        |     |                |                 |        |    |    |  |
| 20       | 0x00                                |        |     |                |                 |        |    |    |  |
| •        |                                     |        |     |                |                 |        |    |    |  |

#### Beschreibung Byte 1 "Statusbyte"

| Bit    | Wert | Bedeutung                                                                                      | Bemerkung                                                                                       |
|--------|------|------------------------------------------------------------------------------------------------|-------------------------------------------------------------------------------------------------|
| TP     | 0    | Kein Tag vor dem Schreib-/Lesekopf erkannt                                                     | -                                                                                               |
|        | 1    | Tag wird vor dem Schreib-/Lesekopf<br>erkannt                                                  | Bit ist gesetzt, so lange der Parameter "Datenhaltezeit" gesetzt ist                            |
| AI     | 0    | Anforderung "Antennenfeld an" aktiv                                                            | -                                                                                               |
|        | 1    | Anforderung "Antennenfeld aus" aktiv                                                           | -                                                                                               |
| WR-RDY | 0    | Keine Kommandoanforderung erkannt<br>oder Kommandoausführung aktiv oder<br>Fehler aufgetreten. | -                                                                                               |
|        | 1    | Kommandoausführung ist bereit                                                                  | -                                                                                               |
| RD-RDY | 0    | Keine Kommandoanforderung erkannt<br>oder Kommandoausführung aktiv                             | Leselänge / gelesene Datenbytes wird in Datenbytes<br>217 des SPS-Prozessdateneingangs gelöscht |
|        | 1    | Kommandoausführung ist bereit                                                                  | Diag-Bit ist nicht gesetzt                                                                      |
|        |      |                                                                                                | Kommandoausführung i.O.                                                                         |
|        |      |                                                                                                | Leselänge / gelesene Datenbytes wird in Datenbytes<br>217 des SPS-Prozessdateneingangs gesetzt  |
|        |      |                                                                                                | Diag-Bit ist gesetzt                                                                            |
|        |      |                                                                                                | Kommandoausführung nicht i.O.                                                                   |
|        |      |                                                                                                | Leselänge / gelesene Datenbytes auf Null gesetzt                                                |
| UD     | 1    | Modus "Nutzdaten des Tags lesen/<br>schreiben" aktiv                                           | Rückmeldung des gewählten Modus                                                                 |
| DR-RDY | 0    | Keine Anfrage "Diagnose lesen" oder<br>Diagnosedaten nicht bereit                              | -                                                                                               |
|        | 1    | Keine Anfrage "Diagnose lesen" oder                                                            | Fehlercode:                                                                                     |
|        |      | Diagnosedaten nicht bereit                                                                     | Byte 2: Anzahl der Diagnosemeldungen                                                            |
|        |      |                                                                                                | Byte 3: Function_Num,                                                                           |
|        |      |                                                                                                | Byte 4: Error_Decode,                                                                           |
|        |      |                                                                                                | Byte 5: Error_Code_1,                                                                           |
|        |      |                                                                                                | Byte 6: Error_Code_2                                                                            |
|        |      |                                                                                                | Byte 7:                                                                                         |
| Diag   | 0    | kein Fehler erkannt                                                                            | -                                                                                               |
|        | 1    | Auswertung und Diagnose verfügbar                                                              | Evtl. entweder kanalbezogener oder kanalunabhängiger<br>Fehler aufgetreten                      |

### Beschreibung Byte 2 "Datenlänge lesen / schreiben"

Datenlänge lesen oder Datenlänge schreiben.

#### Beschreibung Bytes 3... 20 "Datenbytes 1... 16 lesen"

- Im Schreibmodus werden diese Bytes auf 0x00 gesetzt.
- Im Lesemodus enthält dieser Datenbereich die Daten des Nutzdatenbereichs des Tags. Nicht benutzte Bytes werden auf 0x00 gesetzt.
- Im Modus "Diagnose lesen" enthält dieser Datenbereich ausführliche Fehlercodes.

# 13 Beispiele

# 13.1 UID zyklisch lesen

|      |         |   |          | Schritt 0 :<br>Kein Tag im<br>Feld | Schritt 1 :<br>Tag im Feld | Schritt 2 :<br>Tag noch im<br>Feld | Schritt 3: Tag<br>hat das Feld<br>verlassen |
|------|---------|---|----------|------------------------------------|----------------------------|------------------------------------|---------------------------------------------|
|      |         | 0 | 0        | 0                                  | 0                          | 0                                  | 0                                           |
|      |         | 1 | AO       | 0                                  | 0                          | 0                                  | 0                                           |
|      |         | 2 | WR       | 0                                  | 0                          | 0                                  | 0                                           |
|      | Dute 1  | 3 | RD       | 0                                  | 0                          | 0                                  | 0                                           |
|      | Byte 1  | 4 | UR       | 0                                  | 0                          | 0                                  | 0                                           |
|      |         | 5 | 0        | 0                                  | 0                          | 0                                  | 0                                           |
|      |         | 6 | DR       | 0                                  | 0                          | 0                                  | 0                                           |
| ang  |         | 7 | 0        | 0                                  | 0                          | 0                                  | 0                                           |
| sga  | Byte 2  |   | <u> </u> | 0x00                               | 0x00                       | 0x00                               | 0x00                                        |
| enal | Byte 3  |   |          | 0x00                               | 0x00                       | 0x00                               | 0x00                                        |
| dat∈ | Byte 4  |   |          | 0x00                               | 0x00                       | 0x00                               | 0x00                                        |
| esse | Byte 5  |   |          | 0x00                               | 0x00                       | 0x00                               | 0x00                                        |
| roz  |         |   |          |                                    |                            |                                    |                                             |
| SP   | Byte 19 | ) |          | 0x00                               | 0x00                       | 0x00                               | 0x00                                        |
| SP   | Byte 20 | ) |          | 0x00                               | 0x00                       | 0x00                               | 0x00                                        |

|      |         |      |          | Schritt 0 :<br>Kein Tag im<br>Feld | Schritt 1 :<br>Tag im Feld | Schritt 2 :<br>Tag noch im<br>Feld | Schritt 3: Tag<br>hat das Feld<br>verlassen |
|------|---------|------|----------|------------------------------------|----------------------------|------------------------------------|---------------------------------------------|
|      |         | 0    | TP       | 0                                  | 1 (1)                      | 1                                  | 0                                           |
|      |         | 1    | AI       | 0                                  | 0                          | 0                                  | 0                                           |
|      |         | 2    | WR-RDY   | 0                                  | 0                          | 0                                  | 0                                           |
|      | Durin 1 | 3    | RD-RDY   | 0                                  | 0                          | 0                                  | 0                                           |
|      | Byte 1  | 4    | UD       | 0                                  | 0                          | 0                                  | 0                                           |
|      |         | 5    | EF       | 0                                  | 0                          | 0                                  | 0                                           |
|      |         | 6    | DR-RDY   | 0                                  | 0                          | 0                                  | 0                                           |
| ng   |         | 7    | Diag     | 0                                  | 0                          | 0                                  | 0                                           |
| nga  | Byte 2  | (UII | D-Länge) | 0x00                               | 0x08                       | 0x00                               | 0x00                                        |
| enei | Byte 3  | (UII | D-Daten) | 0x00                               | 0xE0 (2)                   | 0xE0                               | 0x00                                        |
| date | Byte 4  | (UII | D-Daten) | 0x00                               | 0x04                       | 0x04                               | 0x00                                        |
| esse | Byte 5  | (UII | D-Daten) | 0x00                               | 0x01                       | 0x01                               | 0x00                                        |
| roz  |         |      |          |                                    |                            |                                    |                                             |
| SP   | Byte 19 | )    |          | 0x00                               | 0x00                       | 0x00                               | 0x00                                        |
| SP   | Byte 20 | )    |          | 0x00                               | 0x00                       | 0x00                               | 0x00                                        |

(1) TP Bit zeigt an, dass sich ein Tag im Feld befindet.

(2) UID-Daten, die Länge hängt vom Tag ab (125kHz = 4 Bytes; 13,56 MHz = 8 Bytes).

# 13.2 Zugriff auf Schreib-/Lese NUTZdaten

|      |         |        |    | Schritt 0 :<br>Tag im Feld | Schritt 1 :<br>Bit UR<br>aktivieren | Schritt 2 :<br>Auf Bit UD<br>warten | Fertig                |  |
|------|---------|--------|----|----------------------------|-------------------------------------|-------------------------------------|-----------------------|--|
|      |         | 0      | 0  | 0                          | 0                                   | 0                                   | Jetzt kann die RFID-  |  |
|      |         | 1      | AO | 0                          | 0                                   | 0                                   | Auswerteeinheit Lese- |  |
|      | Byte 1  | 2      | WR | 0                          | 0                                   | 0                                   | von dem/auf den       |  |
|      |         | 3      | RD | 0                          | 0                                   | 0                                   | NUTZbereich des       |  |
|      |         | 4      | UR | 0                          | 1                                   | 1                                   | Tags durchführen.     |  |
|      |         | 5      | 0  | 0                          | 0                                   | 0                                   |                       |  |
|      |         | 6      | DR | 0                          | 0                                   | 0                                   |                       |  |
| ang  |         | 7      | 0  | 0                          | 0                                   | 0                                   |                       |  |
| lsga | Byte 2  |        |    | 0x00                       | 0x00                                | 0x00                                |                       |  |
| เทลเ | Byte 3  |        |    | 0x00                       | 0x00                                | 0x00                                |                       |  |
| date | Byte 4  |        |    | 0x00                       | 0x00                                | 0x00                                |                       |  |
| esso | Byte 5  | Byte 5 |    | 0x00                       | 0x00                                | 0x00                                |                       |  |
| roze |         |        |    |                            |                                     |                                     |                       |  |
| SP   | Byte 19 |        |    | 0x00                       | 0x00                                | 0x00                                |                       |  |
| SP   | Byte 20 |        |    | 0x00                       | 0x00                                | 0x00                                |                       |  |

|       |         |   |        | Schritt 0 :<br>Kein Tag im<br>Feld | Schritt 1 :<br>Tag im Feld | Schritt 2 :<br>Tag noch im<br>Feld | Fertig                |
|-------|---------|---|--------|------------------------------------|----------------------------|------------------------------------|-----------------------|
|       |         | 0 | TP     | 1                                  | 1                          | 1                                  | Jetzt kann die RFID-  |
|       | Byte 1  | 1 | AI     | 0                                  | 0                          | 0                                  | Auswerteeinheit Lese- |
|       |         | 2 | WR-RDY | 0                                  | 0                          | 0                                  | von dem /auf den      |
|       |         | 3 | RD-RDY | 0                                  | 0                          | 0                                  | NUTZbereich des       |
|       |         | 4 | UD     | 0                                  | 0                          | 1                                  | Tags fortführen.      |
|       |         | 5 | EF     | 0                                  | 0                          | 0                                  |                       |
|       |         | 6 | DR-RDY | 0                                  | 0                          | 0                                  |                       |
| ng    |         | 7 | Diag   | 0                                  | 0                          | 0                                  |                       |
| nga   | Byte 2  |   |        | 0x08                               | 0x08                       | 0x00                               |                       |
| inell | Byte 3  |   |        | 0xE0                               | 0xE0                       | 0x00                               |                       |
| late  | Byte 4  |   |        | 0x04                               | 0x04                       | 0x00                               |                       |
| esso  | Byte 5  |   |        | 0x04                               | 0x04                       | 0x00                               |                       |
| roz(  |         |   |        |                                    |                            |                                    |                       |
| SР    | Byte 19 |   |        | 0x00                               | 0x00                       | 0x00                               |                       |
| SP    | Byte 20 |   |        | 0x00                               | 0x00                       | 0x00                               | 1                     |

## 13.3 NUTZdaten lesen

|      |          |      |            | Schritt 3 :<br>Bit UD ist wahr | Schritt 4 :<br>Lesen starten<br>(1) | Schritt 5 :<br>Auf Bit<br>RD-RDY (2)<br>warten | Schritt 6:<br>Bit RD<br>zurücksetzen | Schritt 7:<br>Auf Reset-<br>Bit RD-RDY<br>warten |
|------|----------|------|------------|--------------------------------|-------------------------------------|------------------------------------------------|--------------------------------------|--------------------------------------------------|
|      |          | 0    | 0          | 0                              | 0                                   | 0                                              | 0                                    | 0                                                |
|      |          | 1    | AO         | 0                              | 0                                   | 0                                              | 0                                    | 0                                                |
|      |          | 2    | WR         | 0                              | 0                                   | 0                                              | 0                                    | 0                                                |
|      | Duto 1   | 3    | RD         | 0                              | 1                                   | 1                                              | 0                                    | 0                                                |
|      | Byte 1   | 4    | UR         | 1                              | 1                                   | 1                                              | 1                                    | 1                                                |
|      |          | 5    | 0          | 0                              | 0                                   | 0                                              | 0                                    | 0                                                |
|      |          | 6    | DR         | 0                              | 0                                   | 0                                              | 0                                    | 0                                                |
| ang  |          | 7    | 0          | 0                              | 0                                   | 0                                              | 0                                    | 0                                                |
| bsr  | Byte 2 ( | (Da  | tenlänge)  | 0x00                           | 0x08                                | 0x08                                           | 0x00                                 | 0x00                                             |
| ะทลเ | Byte 3 ( | (Adı | resse MSB) | 0x00                           | 0x00                                | 0x00                                           | 0x00                                 | 0x00                                             |
| dat∈ | Byte 4 ( | (Adı | resse LSB) | 0x00                           | 0x10                                | 0x10                                           | 0x00                                 | 0x00                                             |
| ess  | Byte 5   |      |            | 0x00                           | 0x00                                | 0x00                                           | 0x00                                 | 0x00                                             |
| roz  |          |      |            |                                |                                     |                                                |                                      |                                                  |
| SP   | Byte 19  |      |            | 0x00                           | 0x00                                | 0x00                                           | 0x00                                 | 0x00                                             |
| SP   | Byte 20  |      |            | 0x00                           | 0x00                                | 0x00                                           | 0x00                                 | 0x00                                             |

|      |         |     |           | Schritt 3 :<br>Bit UD ist wahr | Schritt 4 :<br>Lesen starten<br>(1) | Schritt 5 :<br>Auf Bit<br>RD-RDY (2)<br>warten | Schritt 6:<br>Bit RD<br>zurücksetzen | Schritt 7:<br>Auf Reset-<br>Bit RD-RDY<br>warten |
|------|---------|-----|-----------|--------------------------------|-------------------------------------|------------------------------------------------|--------------------------------------|--------------------------------------------------|
|      |         | 0   | TP        | 1                              | 1                                   | 1                                              | 1                                    | 1                                                |
|      |         | 1   | AI        | 0                              | 0                                   | 0                                              | 0                                    | 0                                                |
|      |         | 2   | WR-RDY    | 0                              | 0                                   | 0                                              | 0                                    | 0                                                |
|      | Durin 1 | 3   | RD-RDY    | 0                              | 0                                   | 1                                              | 1                                    | 0                                                |
|      | Byte    | 4   | UD        | 1                              | 1                                   | 1                                              | 1                                    | 1                                                |
|      |         | 5   | EF        | 0                              | 0                                   | 0                                              | 0                                    | 0                                                |
|      |         | 6   | DR-RDY    | 0                              | 0                                   | 0                                              | 0                                    | 0                                                |
| b    |         | 7   | Diag      | 0                              | 0                                   | 0                                              | 0                                    | 0                                                |
| nga  | Byte 2  | (Da | tenlänge) | 0x00                           | 0x00                                | 8                                              | 0x12                                 | 0x00                                             |
| enei | Byte 3  | (Da | ten)      | 0x00                           | 0x00                                | 0x12                                           | 0x34                                 | 0x00                                             |
| date | Byte 4  |     |           | 0x00                           | 0x00                                | 0x34                                           | 0x56                                 | 0x00                                             |
| esse | Byte 5  |     |           | 0x00                           | 0x00                                | 0x56                                           | 0x56                                 | 0x00                                             |
| roz  |         |     |           |                                |                                     |                                                |                                      |                                                  |
| SP   | Byte 19 | )   |           | 0x00                           | 0x00                                | 0x00                                           | 0x00                                 | 0x00                                             |
| SP   | Byte 20 |     | 0x00      | 0x00                           | 0x00                                | 0x00                                           | 0x00                                 |                                                  |

(1) Datenlänge und Speicheradresse des Tag müssen gesetzt werden.

(2) Die Lesedaten können von Byte 3 ausgelesen werden. Die Länge hängt von der Leselänge ab.

## 13.4 NUTZdaten schreiben

|        |           |     |            | Schritt 3 :<br>Bit UD ist wahr | Schritt 4 :<br>Schreiben<br>starten (1) | Schritt 5 :<br>Auf Bit<br>WD-RDY<br>warten | Schritt 6:<br>Bit RD<br>zurücksetzen | Schritt 7:<br>Auf Reset-<br>Bit WD-RDY<br>warten |
|--------|-----------|-----|------------|--------------------------------|-----------------------------------------|--------------------------------------------|--------------------------------------|--------------------------------------------------|
|        |           | 0   | 0          | 0                              | 0                                       | 0                                          | 0                                    | 0                                                |
|        |           | 1   | AO         | 0                              | 0                                       | 0                                          | 0                                    | 0                                                |
|        |           | 2   | WR         | 0                              | 1                                       | 1                                          | 0                                    | 0                                                |
|        | Durin 1   | 3   | RD         | 0                              | 0                                       | 0                                          | 0                                    | 0                                                |
|        | Byte 1    | 4   | UR         | 1                              | 1                                       | 1                                          | 1                                    | 1                                                |
|        |           | 5   | 0          | 0                              | 0                                       | 0                                          | 0                                    | 0                                                |
| ang    |           | 6   | DR         | 0                              | 0                                       | 0                                          | 0                                    | 0                                                |
| lsga   |           | 7   | 0          | 0                              | 0                                       | 0                                          | 0                                    | 0                                                |
| inal   | Byte 2    | (Da | tenlänge)  | 0x00                           | 0x08                                    | 0x00                                       | 0x00                                 | 0x00                                             |
| date   | Byte 3    | (Ad | resse MSB) | 0x00                           | 0x00                                    | 0x00                                       | 0x00                                 | 0x00                                             |
| esse   | Byte 4    | (Ad | resse LSB) | 0x00                           | 0x10                                    | 0x00                                       | 0x00                                 | 0x00                                             |
| roze   |           |     |            |                                |                                         |                                            |                                      |                                                  |
| S<br>D | Byte 19   | )   |            | 0x00                           | 0x00                                    | 0x00                                       | 0x00                                 | 0x00                                             |
| SP     | 5 Byte 20 |     | 0x00       | 0x00                           | 0x00                                    | 0x00                                       | 0x00                                 |                                                  |

|        |         |   |        | Schritt 3 :<br>Bit UD ist wahr | Schritt 4 :<br>Schreiben<br>starten (1) | Schritt 5 :<br>Auf Bit<br>WD-RDY<br>warten | Schritt 6:<br>Bit RD<br>zurücksetzen | Schritt 7:<br>Auf Reset-<br>Bit WD-RDY<br>warten |
|--------|---------|---|--------|--------------------------------|-----------------------------------------|--------------------------------------------|--------------------------------------|--------------------------------------------------|
|        |         | 0 | TP     | 1                              | 1                                       | 1                                          | 1                                    | 1                                                |
|        |         | 1 | AI     | 0                              | 0                                       | 0                                          | 0                                    | 0                                                |
|        |         | 2 | WR-RDY | 0                              | 0                                       | 1                                          | 1                                    | 0                                                |
|        | Dute 1  | 3 | RD-RDY | 0                              | 0                                       | 0                                          | 1                                    | 0                                                |
|        | Byte 1  | 4 | UD     | 1                              | 1                                       | 1                                          | 1                                    | 1                                                |
|        |         | 5 | EF     | 0                              | 0                                       | 0                                          | 0                                    | 0                                                |
| ng     |         | 6 | DR-RDY | 0                              | 0                                       | 0                                          | 0                                    | 0                                                |
| nga    |         | 7 | Diag   | 0                              | 0                                       | 0                                          | 0                                    | 0                                                |
| sneii  | Byte 2  |   |        | 0x00                           | 0x00                                    | 0x00                                       | 0x12                                 | 0x00                                             |
| date   | Byte 3  |   | •      | 0x00                           | 0x00                                    | 0x00                                       | 0x34                                 | 0x00                                             |
| esso   | Byte 4  |   |        | 0x00                           | 0x00                                    | 0x00                                       | 0x56                                 | 0x00                                             |
| roz    |         |   |        |                                |                                         |                                            |                                      |                                                  |
| S<br>L | Byte 19 | ) |        | 0x00                           | 0x00                                    | 0x00                                       | 0x00                                 | 0x00                                             |
| SP     | Byte 20 | ) |        | 0x00                           | 0x00                                    | 0x00                                       | 0x00                                 | 0x00                                             |

(1) Datenlänge, Speicheradresse und die zu schreibenden Daten müssen gesetzt werden.

# 13.5 Diagnose lesen

|          |          |    |            | Schritt 0 :<br>Diagnoseereignis | Schritt 1 :<br>Bit DR setzen | Schritt 5 :<br>Auf Bit DR-<br>RDY warten | Schritt 6 :<br>Bit DR<br>zurücksetzen | Schritt 7 :<br>Auf Reset-<br>Bit DR-RDY<br>warten |
|----------|----------|----|------------|---------------------------------|------------------------------|------------------------------------------|---------------------------------------|---------------------------------------------------|
|          |          | 0  | 0          | 0                               | 0                            | 0                                        | 0                                     | 0                                                 |
|          |          | 1  | AO         | 0                               | 0                            | 0                                        | 0                                     | 0                                                 |
|          |          | 2  | WR         | 0                               | 0                            | 0                                        | 0                                     | 0                                                 |
|          | Duto 1   | 3  | RD         | 0                               | 0                            | 0                                        | 0                                     | 0                                                 |
|          | Буце Т   | 4  | UR         | 0                               | 0                            | 0                                        | 0                                     | 0                                                 |
|          |          | 5  | 0          | 0                               | 0                            | 0                                        | 0                                     | 0                                                 |
| ang      |          | 6  | DR         | 0                               | 1                            | 1                                        | 0                                     | 0                                                 |
| 2<br>Bsr |          | 7  | 0          | 0                               | 0                            | 0                                        | 0                                     | 0                                                 |
| ะทลเ     | Byte 2   | Da | tenlänge)  | 0x00                            | 0x00                         | 0x00                                     | 0x00                                  | 0x00                                              |
| date     | Byte 3 ( | Ad | resse MSB) | 0x00                            | 0x00                         | 0x00                                     | 0x00                                  | 0x00                                              |
| esse     | Byte 4 ( | Ad | resse LSB) | 0x00                            | 0x00                         | 0x00                                     | 0x00                                  | 0x00                                              |
| roz      |          |    |            |                                 |                              |                                          |                                       |                                                   |
| SP       | Byte 19  |    |            | 0x00                            | 0x00                         | 0x00                                     | 0x00                                  | 0x00                                              |
| SP       | Byte 20  |    |            | 0x00                            | 0x00                         | 0x00                                     | 0x00                                  | 0x00                                              |

|        |             |   |        | Schritt 0 :<br>Diagnoseereignis | Schritt 1 :<br>Bit DR setzen | Schritt 5 :<br>Auf Bit DR-<br>RDY warten | Schritt 6 :<br>Bit DR<br>zurücksetzen | Schritt 7 :<br>Auf Reset-<br>Bit DR-RDY<br>warten |
|--------|-------------|---|--------|---------------------------------|------------------------------|------------------------------------------|---------------------------------------|---------------------------------------------------|
|        |             | 0 | TP     | 0                               | 0                            | 0                                        | 0                                     | 0                                                 |
|        |             | 1 | AI     | 0                               | 0                            | 0                                        | 0                                     | 0                                                 |
|        |             | 2 | WR-RDY | 0                               | 0                            | 0                                        | 0                                     | 0                                                 |
|        | Dute 1      | 3 | RD-RDY | 0                               | 0                            | 0                                        | 0                                     | 0                                                 |
|        | Byte 1      | 4 | UD     | 0                               | 0                            | 0                                        | 0                                     | 0                                                 |
|        |             | 5 | EF     | 0                               | 0                            | 0                                        | 0                                     | 0                                                 |
| ng     |             | 6 | DR-RDY | 0                               | 0                            | 1                                        | 1                                     | 0                                                 |
| nga    |             | 7 | Diag   | 1                               | 0                            | 0                                        | 0                                     | 0                                                 |
| enei   | Byte 2      |   |        | 0x00                            | 0x00                         | 0x02                                     | 0x00                                  | 0x00                                              |
| date   | Byte 3      |   |        | 0x00                            | 0x00                         | 0xF1                                     | 0x00                                  | 0x00                                              |
| esso   | Byte 4      |   |        | 0x00                            | 0x00                         | 0xFE                                     | 0x00                                  | 0x00                                              |
| roz    |             |   |        |                                 |                              |                                          |                                       |                                                   |
| S<br>L | Byte 19     | ) |        | 0x00                            | 0x00                         | 0x00                                     | 0x00                                  | 0x00                                              |
| SP     | ਸ਼ੇ Byte 20 |   |        | 0x00                            | 0x00                         | 0x00                                     | 0x00                                  | 0x00                                              |

## 14 Fehler-Codes

Fehlercodes werden mit Bit "Diag" innerhalb des Statusbytes der Antwortdaten der Auswerteeinheit angezeigt. Wenn mehr Diagnosemeldungen verfügbar sind, kann der Kanal bis zu 4 Diagnosen gleichzeitig übertragen. Die Hardware-Diagnoseereignisse, die geräterelevant sind, werden durch das Diag-Bit von allen Kanälen angezeigt und der Benutzer kann einen der Kanäle wählen, der das Diagnoseereignis ausliest. Der inaktive Kanal kann nur Hardware-Diagnoseereignisse übertragen.

| Fehlergruppe | Function_Num | Error Decode | Fehlercode<br>1 | Fehlercode<br>2 | Bedeutung                                                                                                    |
|--------------|--------------|--------------|-----------------|-----------------|----------------------------------------------------------------------------------------------------|
|              | F1h          | FEh          | 01h             | 00h             | Tagspeicherfehler (z.B. CRC-Fehler)                                                                                  |
|              | F1h          | FEh          | 02h             | 00h             | Fehler "ID-Tag nicht vorhanden" (von der<br>Auswerteeinheit angezeigt), Tag hat das<br>Übertragungsfenster verlassen |
| Тао          | F1h          | FEh          | 03h             | 00h             | Adresse oder Befehl passt nicht zu den Tag-Merkmalen<br>(Speichergröße, von der Auswerteeinheit angezeigt)           |
| lag          | F1h          | FEh          | 04h             | 00h             | Tag ist defekt (Tag oder Batterie austauschen)                                                                       |
|              | F1h          | FEh          | 05h             | 00h             | Überlauf des Tagspeichers (UID > 16 Bytes)                                                                           |
|              | F1h          | FEh          | 09h             | 00h             | Kommando wird nicht von dem Tag unterstützt                                                                          |
|              | F1h          | FEh          | 0Ah             | 00h             | Zugriffsverletzung (z.B. Block gesperrt, siehe ISO18000-x)                                                           |
|              | F1h          | FEh          | 0Bh             | 00h             | Allgemeiner Tag-Fehler, der nicht spezifiziert wird                                                                  |

### 14.1 Fehlercode Funktionsnummer F1h

#### 14.2 Fehlercode Funktionsnummer F2h

| Fehlergruppe      | Function_Num | Error Decode | Fehlercode<br>1 | Fehlercode<br>2 | Bedeutung                                                                        |
|-------------------|--------------|--------------|-----------------|-----------------|----------------------------------------------------------------------------------|
| Luftschnittstelle | F2h          | FEh          | 01h             | 00h             | Kommunikations-Timeout bei Luftschnittstelle (von der Auswerteeinheit angezeigt) |

| Fehlergruppe    | Function_Num | Error Decode | Fehlercode<br>1 | Fehlercode<br>2 | Bedeutung                                                                               |
|-----------------|--------------|--------------|-----------------|-----------------|-----------------------------------------------------------------------------------------|
|                 | F4h          | FEh          | 01h             | 00h             | Fehler in der Spannungsversorgung                                                       |
|                 | F4h          | FEh          | 02h             | 01h             | Zulässige Temperatur überschritten                                                      |
|                 | F4h          | FEh          | 03h             | 00h             | Schreib-/Lesekopf arbeitet nicht, Timeout aufgetreten                                   |
|                 | F4h          | FEh          | 04h             | 00h             | Kommandopufferüberlauf (IO-Serverschlange, interner Fehler)                             |
|                 | F4h          | FEh          | 81h             | 00h             | ID-Link-Master inaktiv                                                                  |
|                 | F4h          | FEh          | 82h             | 00h             | Interner IO-Port Server Fehler (interner Fehler)                                        |
|                 | F4h          | FEh          | 83h             | 00h             | IO-Port ungültiger Parameter (interner Fehler)                                          |
|                 | F4h          | FEh          | 86h             | 00h             | Daten für verzögerte C/Q-Eingänge oder verzögerte UID nicht verfügbar (interner Fehler) |
|                 | F4h          | FEh          | 87h             | 00h             | IO-Port Kanal-Neukonfiguration nicht erlaubt (interner Fehler)                          |
|                 | F4h          | FEh          | 88h             | 00h             | IO-Port Parameter-Selector-Flag nicht gesetzt<br>(interner Fehler)                      |
|                 | F4h          | FEh          | 89h             | 00h             | Allgemeiner Fehler von ID-Link-Master erkannt                                           |
|                 | F4h          | FEh          | 8A h            | 00h             | CRC-Fehler von ID-Link-Master erkannt                                                   |
|                 | F4h          | FEh          | 8Bh             | 00h             | "Objekt nicht gefunden" von ID-Link-Master erkannt                                      |
| Auswerteeinheit | F4h          | FEh          | 8Ch             | 00h             | "Datengröße ungültig" von ID-Link-Master erkannt                                        |
|                 | F4h          | FEh          | 8Dh             | 00h             | IO-Port-Kanal wurde neu konfiguriert                                                    |
|                 | F4h          | FEh          | 90h             | 00h             | IO-Port-Kanal ist ungültig                                                              |
|                 | F4h          | FEh          | 90h             | 01h             | Kurzschluss am Ausgangstreiber erkannt                                                  |
|                 | F4h          | FEh          | 90h             | 02h             | Unterspannung am Ausgangstreiber erkannt                                                |
|                 | F4h          | FEh          | 90h             | 03h             | Überlast am Ausgangstreiber erkannt                                                     |
|                 | F4h          | FEh          | 90h             | 04h             | Übertemperatur am Ausgangstreiber erkannt                                               |
|                 | F4h          | FEh          | 90h             | 05h             | Kabelbruch zum Schreib-/Lesekopf                                                        |
|                 | F4h          | FEh          | 90h             | 06h             | Oberer Grenzwert am Ausgangstreiber erreicht                                            |
|                 | F4h          | FEh          | 90h             | 07h             | Unterspannung an C/Qo erkannt                                                           |
|                 | F4h          | FEh          | 90h             | 08h             | Schreib-/Lesekopf erkannt                                                               |
|                 | F4h          | FEh          | 90h             | 09h             | Schreib-/Lesekopf-Kommunikationsfehler                                                  |
|                 | F4h          | FEh          | 90h             | 0Ah             | I <sup>2</sup> C Kommunikationsfehler                                                   |
|                 | F4h          | FEh          | 90h             | 0Bh             | I <sup>2</sup> C Kommunikations-Paritätsfehler                                          |
|                 | F4h          | FEh          | 91h             | 00h             | IO-Port-Parameter-Selector-Flag enthält ungültige<br>Bits                               |
|                 | F4h          | FEh          | 92h             | 00h             | ID-Link-Master erkennt ungültige Parameter                                              |
|                 | F4h          | FEh          | 93h             | 00h             | Generic Error in SysCtrl (interner Fehler)                                              |

## 14.3 Fehlercode Funktionsnummer F4h

### 14.4 Fehlercode Funktionsnummer F5h

| Fehlergruppe                | Function_Num | Error Decode | Fehlercode<br>1 | Fehlercode<br>2 | Bedeutung                                                                                 |
|-----------------------------|--------------|--------------|-----------------|-----------------|-------------------------------------------------------------------------------------------|
| Kommunikation<br>Benutzer - | F5h          | FEh          | 08h             | 00h             | Kommando von einem anderen Benutzer<br>wird ausgeführt (von Auswerteeinheit<br>angezeigt) |
| Auswerteeinheit             | F5h          | FEh          | 80 h            | 00h             | Mehr als ein Kommando DR, WR, Diag von Benutzer angefordert                               |

## 14.5 Fehlercode Funktionsnummer F6h

| Fehlergruppe   | Function_Num | Error Decode | Fehlercode<br>1 | Fehlercode<br>2 | Bedeutung                                        |
|----------------|--------------|--------------|-----------------|-----------------|--------------------------------------------------|
| Kommandofehler | F6h          | FEh          | 03h             | 00h             | Ungültiger Kommandoparameter (z.B. Datenbereich) |

## 15 Glossar

| Definition                 | Bedeutung                                                                                                  |
|----------------------------|----------------------------------------------------------------------------------------------------|
| Anschluss                  | Beschreibt die logische Verbindung zwischen zwei Objekten                                                  |
| Auswerteeinheit            | RFID Auswerteeinheit DTE10x                                                                                |
| GSDML                      | General Station Description in XML format                                                                  |
| MRP                        | Media Redundant Protocol unterstützt die Medienredundanz in einer Ringstruktur einer Ethernet-<br>Umgebung |
| PROFINET IO                | Industrielles Ethernet-Protokoll für Kommunikation mit Geräten in einer Industrieumgebung                  |
| PROFINET IO-<br>Controller | Vergleichbar mit einem Mastersystem                                                                        |
| PROFINET IO-Gerät          | Vergleichbar mit einem Slavesystem                                                                         |
| Schreib-/Lesekopf          | Schreib-/Lesekopf, z.B. ANT411, ANT513                                                                     |
| Тад                        | RFID-Tag, z.B. E80360, E80370                                                                              |